# Käyttöohje

eHeat V3.0 Lämmityksen säädin

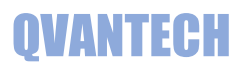

### Sisältö

| Ominaisuudet                                                 | 3    |
|--------------------------------------------------------------|------|
| Näppäimet                                                    | 4    |
| Sivuvalikko                                                  | 4    |
| Käynnistys                                                   | 5    |
| Etusivun näkymät                                             | 5    |
| Verkostonäyttö                                               | 5    |
| Kaukolämpö asetukset                                         | 6    |
| Vesimäärä                                                    | 7    |
| Vesimäärä asetukset                                          | 7    |
| Käyttövesi                                                   | 8    |
| Käyttövesi asetukset                                         | 8    |
| Käyttöveden väyläpumppu                                      | 8    |
| Käyttövesi asetukset                                         | 9    |
| Lämmitys                                                     | . 10 |
| Lämmitys asetukset                                           | . 10 |
| Lämmitysverkoston säätökäyrä                                 | . 11 |
| Pumpun paine-ero säätö                                       | . 11 |
| Paine-ero otetaan käyttöön valitsemalla "Paine-ero säätö" ON | . 11 |
| Lämmityksen väyläpumppu                                      | . 11 |
| Lämmitys asetukset                                           | . 12 |
| Sähköpiste ohjaukset                                         | . 13 |
| Aikaohjelma                                                  | . 13 |
| Ohjaustekstin muuttaminen                                    | . 13 |
| Ulkovalojen ohjaus (SJ01 ja SJ08)                            | . 13 |
| Ulkovalo asetukset                                           | . 14 |
| Sulatus ohjaus (SJ02)                                        | . 14 |
| Aikaohjaus                                                   | . 14 |
| Ohjaukset SJ03-SJ04                                          | . 14 |
| Ohjaukset SJ05-SJ06                                          | . 14 |
| Ohjaus SJ07                                                  | . 15 |
| Huoltovalikko                                                | . 16 |

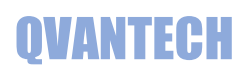

| Hälytysasetukset            | 16 |
|-----------------------------|----|
| Ulkolämpötila-asetukset     | 17 |
| RTU asetukset               | 17 |
| IP-asetukset                | 18 |
| IO asetukset                | 18 |
| Huoltovalikon asetukset     | 19 |
| Kellon päivitys             | 20 |
| Hälytykset                  | 20 |
| Parametrit                  | 22 |
| Lukitukset                  | 22 |
| Muut toiminnot              | 22 |
| Kenttien syöttörajoitukset  | 22 |
| Säätökäyrä hälytys          | 22 |
| Menoveden etäkirjoitus      | 23 |
| Ulkolämpötilan etäkirjoitus | 23 |
| WEB sivun käyttäminen       | 24 |
| WEB – Hälytykset            | 25 |
| WEB – Lämmitys 1 (2-4)      | 26 |
| WEB – Yöpudotus             | 29 |
| WEB – Asetukset             |    |
| WEB – Ohjaukset             | 39 |
| WEB – Huonemittaukset       | 44 |

#### Ominaisuudet

#### **TUOTE LYHYESTI**

- Käyttövesi säädetään kiinteällä asetusarvolla menoveden lämpötilan perusteella.
- Lämmitysverkostot ohjataan 4-piste säätökäyrällä menoveden lämpötilan perusteella tai menovesiarvo voidaan antaa pilvipalvelusta.
- Lämmitysverkostoja voidaan säätää kiinteällä ulkolämpötilan asetusarvolla. Ulkolämpötilan mittaus voi olla paikallinen mittaus, käsin annettu arvo tai väylältä annettu arvo.
- Kaikissa lämpötilamittauksissa on anturivikahälytys.
- Verkostojen menovesimittauksissa aseteltavat säätöpoikkeamahälytykset.
- o Verkostopumppujen vikahälytykset
- Verkostopumput pysähtyvät, jos verkostossa ei lämmitystarvetta. Pumppuja ja säätöventtiileitä verrytellään kerran viikossa pysähdysaikana.
- Verkoston painemittaukset tai painehälytykset
- Kaukolämmön meno ja paluu lämpötilamittaukset
- Kylmän vesimäärän laskuri ja vesivuotohälytys.
- Kaukolämmön tulolämpötilassa ja verkoston painemittauksissa aseteltavat ylä- ja alarajahälytykset.
- $\circ \quad \mbox{Verkostopumppujen ohjauksen ristiriitahälytykset.}$
- o Ulkovalojen ohjaus astrokellolla
- o Saattolämmityksen ohjaus
- 2 kpl vapaita ohjauksia tilatiedoilla
- o 3 kpl vapaita aikaohjauksia
- o 6 kpl vapaita hälytystuloja

#### **TEKNISET OMINAISUUDET**

- Selkeä graafinen näyttö ja viisi painiketta
- Ethernet RJ45 liitin (ei eHeat120M)
- o 2 kpl RS485 väylä
- o SD muistikorttipaikka
- Liitettävissä valvontajärjestelmiin tai pilvipalveluihin
- Muut mahdolliset liitännät
- o RS232
- o Can
- Profibus
- LonWorks

#### SÄÄDINMALLIT

#### eHeat120M

- Lämminkäyttövesi ja lämmitys
- Sähköpisteohjaukset
- Vapaasti konfiguroitava IO
- Neljä IO-yksikköä
- 3 lisäverkostoa
- Modbus RTU
- Optiona MS/TP
- eHeat120 lisäksi
  - Sähköpostihälytykset
  - WebVisu
  - Modbus TCP/IP
  - Optiona BACnet IP

#### eHeat130

- Lämminkäyttövesi ja 2 lämmitystä
- Sähköpisteohjaukset
- Vapaasti konfiguroitava IO
- 1 kpl pulssilaskuri
- o Kolme IO-yksikköä
- o 2 lisäverkostoa
- Sähköpostihälytykset
- o WebVisu
- Modbus TCP/IP ja RTU
- Optiona BACnet IP ja MS/TP

Käyttöohje

## QVANTECH

#### Näppäimet

Kentänvaihto: Nuoli ylös ja alas Seuraava näyttö: Nuoli oikealle Paluu näytöstä: Paina paluu/nuoli vasen painiketta Hyväksy valinta: OK painike

#### Asetusarvon muuttaminen

Valitse kenttä, jota haluat muuttaa ja paina OK painiketta. Mene nuoli oikealle tai vasemmalle painikkeilla halutun numeron kohdalle ja muuta arvo nuoli ylös tai alas painikkeilla tai paina pitkään ylös tai alas nuolta, niin lukema rullaa. Hyväksy muutos painamalla OK painiketta. Kehystetyt kentät ovat käsin syötettäviä asetusarvoja ja ilman kehystä ovat mittausarvoja.

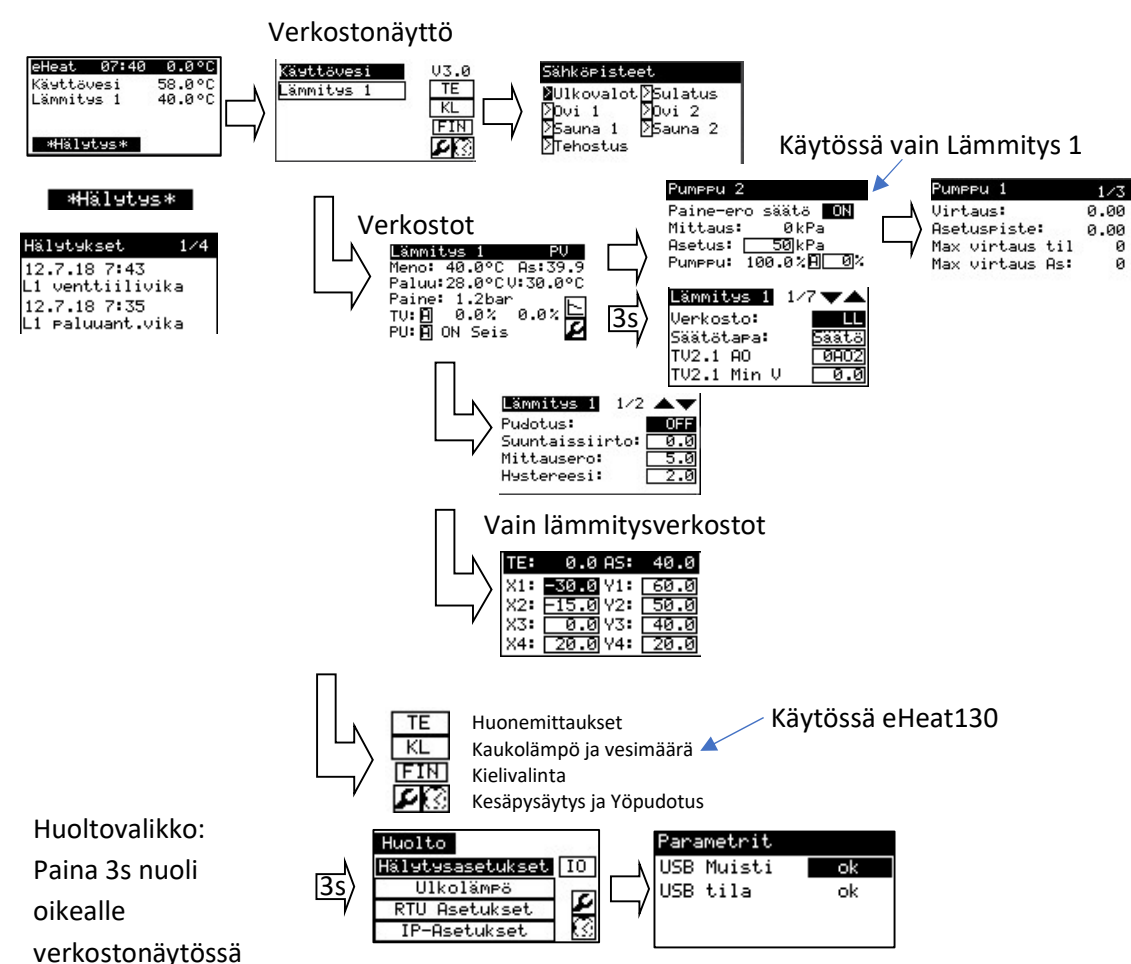

#### Sivuvalikko

Käyttöohje

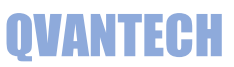

Tämä käyttöohje on tarkoitettu laitteen käyttäjälle. Tässä käyttöohjeessa on ne säätimen toiminnat ja asetukset, joita voidaan asetella käyttötoimenpiteinä. Laitteen huoltovalikko on tarkoitettu laitteen asentajalle ja käyttöönottajalle. Huoltovalikon asetusarvojen muuttamiseen tarvitaan syvällisempää säätöprosessin tuntemista.

#### Käynnistys

Laite käynnistyy perusnäyttöön. Laite palautuu perusnäyttöön, jos laitetta ei käytetä.

#### Etusivun näkymät

- Kellonaika
- Ulkolämpötila
- Käytössä olevien verkostojen menolämpötilat

| eHeat             | 07:40                  | 0.0°C  |
|-------------------|------------------------|--------|
| Käyttöv           | vesi                   | 58.0°C |
| Lämmits           | is 1                   | 40.0°C |
|                   |                        |        |
| *Häl9             | tys*                   |        |
| and in the second | Charles and the second |        |

#### Hälytykset

Jos joku hälytys on aktiivinen, tulee hälytys teksti painike perusnäyttöön. Hälytysnäyttöön pääsee painamalla OK painiketta. Hälytysnäyttöjä voi selata ylös tai alas nuolilla.

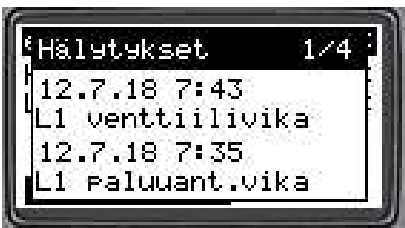

### Verkostonäyttö

Verkostonäytössä valitaan haluttu verkosto, kielivalinta, kesäpysäytys asetukset, yöpudotuksen aikaohjelma, huonemittaukset (TE) ja kaukolämpö (KL).

Kielen valinta: Valitse kieli kenttä ja paina OK Valitse haluamasi kieli ylös tai alas nuolilla (FIN, ENG, SWE) ja paina OK Laite palautuu kielenvaihdon jälkeen etusivulle

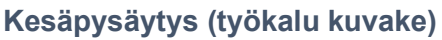

Valitse käytössä "On", jos haluat pumppujen kesäpysäytyksen käyttöön Pumput pysähtyvät viiveen (180min) jälkeen,

kun ulkolämpötila ylittää On asetuksen (18,0°C).

Pumput lähtevät käyntiin viiveen (360min) jälkeen, kun ulkolämpötila on alittanut Off asetuksen (15,0°C) tai viiveettä jos alitetaan alempi Off asetus (8,0°C).

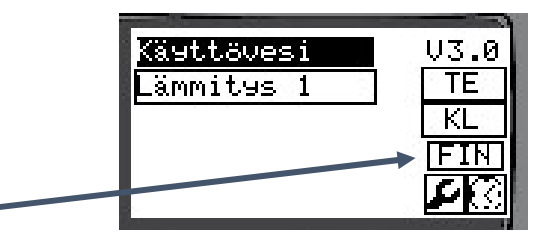

| Kesi | ipysäy  | itys  | 6.000          |
|------|---------|-------|----------------|
| Käyt | tössä i | ON    | Tila:OFF       |
| 0n:  | 18.0    | ]°C [ | <u>180</u> mir |
| Off  | : 15.0  | ]°C [ | <u>360</u> mir |
| Off  | 8.6     | ∄°C i |                |

Käyttöohje

## QVANTECH

#### Yöpudotus (kello kuvake)

Yöpudotukselle on kaksi aikakanavaa.

Aseta aloitus ja lopetusaika esim. 22:00 ja 7:00

Verkoston menovesiasetusta pudotetaan verkostokotaisella asetuksella Valitse haluttu päivä (Ma-Ti-Ke-To-Pe-La-Su) tai Ark = Ma-Pe tai Vkl = La-Su tai Vko = Ma-Su. Off valinnalla aikakanava ei ole käytössä.

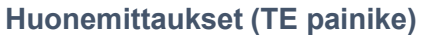

Huonemittaukset näkyvät sen mukaan, paljonko huoneita on käytössä. Ensimmäisellä rivillä on huoneiden lämpötila ja kosteus keskiarvot.

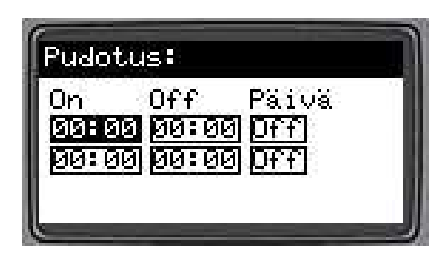

| Huo | nemittau       | ıs 1∕10 |
|-----|----------------|---------|
| [KA | 0.0°C          | 0.0%    |
| 12  | 0.0°C          | 0 0/ 🔫  |
| 3   | 0.0°C<br>0.0°C | 0.07    |
|     |                |         |

| Kaukoläm | Pö      |   |
|----------|---------|---|
| Tulo:    | 107.0°C | 1 |
| Paluu:   | 80.0°C  |   |
|          | I       | 2 |

#### Kaukolämpö (KL painike)

Kaukolämmön tulo- ja paluulämpötilat. Työkalukuvakkeella pääsee asetuksiin eHeat130 on vesimäärä laskuri Työkalukuvakkeella pääsee asetuksiin

#### Kaukolämpö asetukset

| Asetusarvo     | Selitys                                                                              | Tehdasasetus |
|----------------|--------------------------------------------------------------------------------------|--------------|
| Meno mittaus   | Valitaan mihin AI tuloon mittaus on<br>liitetty                                      | 0AI7         |
| Paluumittaus   | Valitaan mihin AI tuloon mittaus on<br>liitetty                                      | 0AI8         |
| * Yläraja meno | Suurin hyväksytty<br>menovesilämpötila                                               | 120 °C       |
| * Alaraja meno | Pienin hyväksytty<br>menovesilämpötila                                               | 50 °C        |
| * Hystereesi   | Kuinka paljon lämpötila pitää olla<br>ali/yli hälytysrajan, jotta hälytys<br>poistuu | 5 °C         |

\*Asetus näkyy vain, jos toiminto on käytössä.

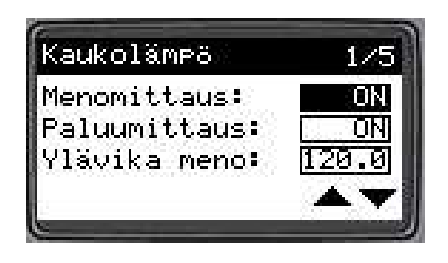

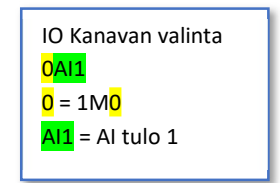

### Vesimäärä

Vesimäärä m3 = Vesimittarin lukema (esim. kiinteistön kylmävesimäärä)

\*Vuotomäärä I = Vesimäärä, joka on kertynyt mittausjakson aikana.

Määrä nollaantuu, kun mittausjakso käynnistyy.

\*Mittaus näkyy vain, jos toiminto on käytössä.

Työkalukuvakkeella pääsee asetuksiin.

Vesimäärä asetukset

Vesimäärä mittaus on eHeat130 mallissa.

| Asetusarvo    | Selitys                                                                                                    | Tehdasasetus |
|---------------|----------------------------------------------------------------------------------------------------|--------------|
| VM offset     | Vesimäärän mittarilukema asetuksella<br>voidaan asettaa paikallismittari ja<br>säätimen lukema näyttämään samaa<br>lukemaa            | 0            |
| VM psuhde     | Vesimäärän pulssisuhde asetuksella<br>määritellään, montako pulssia<br>tarvitaan 1MWh kohti. Esim. 1 pulssi<br>1kWh, pulssisuhde 1000 | 10           |
| VM nollaus    | Nollaa säätimen lämpömäärän<br>mittarilukeman ja offset arvon                                                                         | OFF          |
| * Vuotoraja   | Hälytysraja vesivuotomäärälle l                                                                                                    | 100          |
| * Aloitusaika | Aika (h) jolloin aletaan laskemaan<br>vuotomäärää                                                                                     | 3            |
| * Lopetusaika | Aika (h) jolloin lopetetaan<br>vuotomäärän laskenta                                                                                   | 5            |

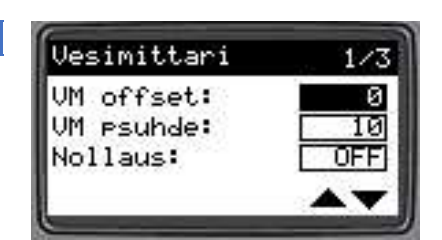

\*Asetus näkyy vain, jos toiminto on käytössä.

## Vesimittari Vesimäärä: 0m3 Vuotomäärä: 01 Ø

**OVANTECH** 

7

## Käyttöohje

## Lämmityssäädin eHeat

### Käyttövesi

Lämminkäyttövesi menolämpötila Lämminkäyttövesi paluulämpötila (jos käytössä) Välipiirin lämpötila (jos käytössä) Menoveden asetusarvo (oletus 58°C) Pumpun ohjaus ohjaa vain väyläpumppua (oletus ON) Pumpun käyntitila (Käy/Seis) Säätöventtiilin (TV01.1) säätöarvo tai TV01.1 ja TV01.2 säätöarvot (jos 2 venttiiliä käytössä)

#### Säätöventtiilin käsikäyttö

- Valitse käsikäyttöön "K" (Oletus "A")
- Säätöventtiiliä voidaan ajaa 0-100% käsikäytöllä
- Jos on valittu 2-venttiiliä, käsiajo säätää 0-50% 1. venttiiliä ja 50-100% 2. venttiiliä

Asetuksiin pääsee valitsemalla työkalu kuvakkeen ja painamalla OK näppäintä. Väyläpumppu näyttö aukeaa nuoli oikealle painikkeella.

### Käyttövesi asetukset

| Selitys                                                                                    | Tehdasasetus                                                                                                    |
|--------------------------------------------------------------------------------------------|----------------------------------------------------------------------------------------------------|
| Kuinka paljon menovesi voi poiketa<br>asetusarvosta, tästä luodaan<br>venttiilivikahälytys | 5,0 °C                                                                                                    |
| Kuinka paljon lämpötila pitää olla<br>ali/yli hälytysrajan, jotta hälytys<br>poistuu       | -0,5 °C                                                                                                    |
| Ennako säätö käynnissä                                                                     | OFF                                                                                                    |
| Kiertoveden raja ennakon säädölle                                                          | 50,0 °C                                                                                                    |
| 3-piste moottorin kalibrointi                                                              | OFF                                                                                                    |
|                                                                                            | Selitys<br>Kuinka paljon menovesi voi poiketa<br>asetusarvosta, tästä luodaan<br>venttiilivikahälytys<br>Kuinka paljon lämpötila pitää olla<br>ali/yli hälytysrajan, jotta hälytys<br>poistuu<br>Ennako säätö käynnissä<br>Kiertoveden raja ennakon säädölle<br>3-piste moottorin kalibrointi |

\*Asetus näkyy vain, jos toiminto on käytössä.

### Käyttöveden väyläpumppu

| Teksti          | Selitys                     | Mittaus/asetus |
|-----------------|-----------------------------|----------------|
| Virtaus         | Pumpun hetkellinen virtaus  | 0,0 m3/h       |
| Asetuspiste     | Pumpun asetuspiste          | 0,00 %         |
| Max virtaus til | Maksimivirtauksen tilatieto | ON/OFF         |
| Max viratus As  | Maksimivirtauksen asetus    | 0,00 m3/h      |
| Nostokorkeus    | Nostokorkeuden luku         | 0,00 %         |
| Nostokork.As    | Nostokorkeuden asetus       | 0,00 %         |
| Toimitila       | Toimitilan luku             |                |
| Toimitila As    | Toimitilan asetus           |                |
| Hälytyskoodi    | Pumpun hälytyskoodi         |                |
| Häly.kuittaus   | Hälytyksien kuittaus        | ON/OFF         |
| Kaukokäyttö     | Kaukokäyttö päällä          | ON/OFF         |
| Ритрри          | Pumpunmalli                 |                |

| Pumppu 1        | 1/3  |
|-----------------|------|
| Virtaus:        | 0.00 |
| Asetuspiste:    | 0.00 |
| Max virtaus til | 0    |
| Max virtaus As: | 0    |

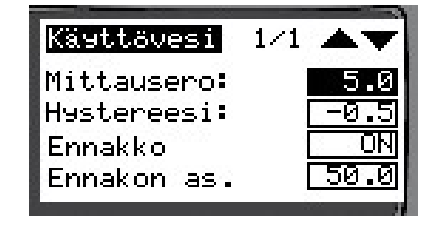

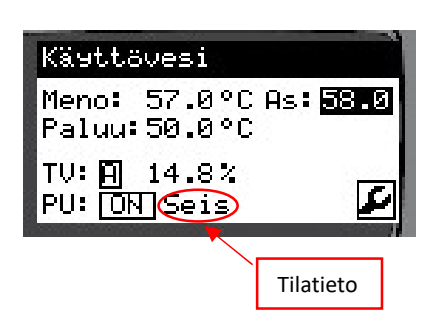

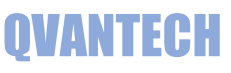

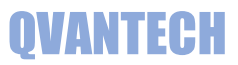

Verkoston huoltoasetuksiin pääsee painamalla verkostonäytössä nuoli oikealle 3s yhtä jaksoisesti.

### Käyttövesi asetukset

| Asetusarvo     | Selitys                             | Tehdasasetus |
|----------------|-------------------------------------|--------------|
| Säätötapa      | Venttiilinmoottorin säätötapa       | Säätö        |
| TV1.1 AO       | TV1.1 AO lähtö                      | 0A01         |
| TV1.2 Min V    | TV1.1 säätölähdön minimi jännite    | 0,0V         |
| *TV1.1 AO      | TV1.2 AO lähtö                      | Off          |
| *TV1.2 Min V   | TV1.2 säätölähdön minimi jännite    | 0,0V         |
| **TV Auki DO   | Venttiilin auki ohjaus DO lähtö     | Off          |
| **TV Kiinni DO | Venttiilin kiinni ohjaus DO lähtö   | Off          |
| **Ajoaika      | 3-piste moottorin ajoaika           | 60s          |
| **Hystereesi   | Säädön muutos, jotta moottori ajaa  | 1,00%        |
| **             | Mittauksen ja asetuksen erotus      | 5,0 °C       |
| Säätöpoikkeama | pakkoajolle                         |              |
| Vaihtoraja     | Vahvistuksen vaihtoraja. Venttiilin | 5,0 %        |
|                | asennon ollessa asetuksen alle      |              |
|                | käytetään alempaa vahvistusta ja    |              |
|                | ollessa suurempi käytetään ylempää  |              |
|                | vahvistusta.                        |              |
| P1             | Alempi vahvistus                    | 0.10         |
| P2             | Ylempi vahvistus                    | 0.80         |
| 1              | Integrointiaika                     | 20,0s        |
| 2-venttiiliä   | Onko kaksi säätöventtiiliä käytössä | OFF          |
| Meno valinta   | Menolämpötila-anturin Al tulo       | 0AI1         |
| Paluu valinta  | Paluulämpötila-anturin AI tulo      | 0AI2         |
| PU Häl.DI      | Pumpun hälytyksen DI tulo           | Off          |
| PU Hälytys     | Pumpun hälytyksen kärkisyys NO/NC   | NO           |
| PU Tila DI     | Pumpun tilatiedon DI tulo           | 0DI1         |
| PU Tila        | Pumpun tilatiedon kärkisyys NO/NC   | NO           |
| Ristiriita     | Pumpun ohjelmallinen                | OFF          |
|                | ohjausristiriitahälytys käytössä    |              |
| Modbus         | Pumpun modbusväylä käytössä         | OFF          |

|          | 1/4 🔻 🔺       | Käyttövesi               |
|----------|---------------|--------------------------|
| t8<br>01 | Säätö<br>ØAO1 | Säätötapa:<br>TV1.1 AO   |
| 5        | 0.5<br>5.0    | TV1.1 Min V              |
| .0       | 5.0           | <sub>[</sub> Vaihtoraja: |

\*Asetus näkyy vain, jos toiminto on käytössä.

\*\* Asetus näkyy, jos valittu säätötavaksi "3-pis"

#### Lämmitys

Valitse haluamasi lämmitysverkosto

Lämmitysverkosto menolämpötila Lämmitysverkosto paluulämpötila (jos käytössä) Välipiirin lämpötila "V:" (jos käytössä) Menoveden säätökäyrältä laskettu asetusarvo Verkoston painemittaus (jos käytössä) Säätöventtiilin TV02.1 säätöarvo tai TV02.1 ja TV02.2 säätöarvot (jos 2 venttiiliä käytössä) Säätöventtiilin käsikäyttö

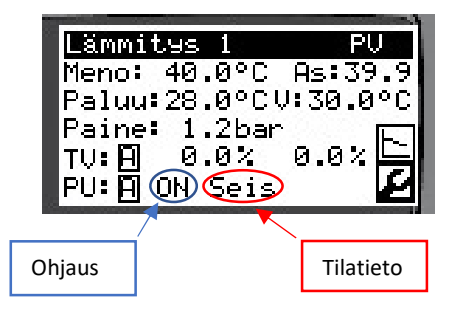

NVANTECH

- Valitse käsikäyttöön "K" (Oletus "A")
- Säätöventtiiliä voidaan ajaa 0-100% käsikäytöllä
- Jos on valittu 2-venttiiliä, käsiajo säätää 0-50% 1. venttiiliä ja 50-100% 2. venttiiliä

Pumpun ohjaus (ON/OFF) ja tilatieto (Käy/Seis) Pumpun käsikäyttö Valitse käsikäyttöön "K", Pumppua voidaan ohjata ON/OFF

Asetuksiin pääsee valitsemalla työkalu kuvakkeen ja painamalla OK näppäintä. Säätökäyrään pääsee valitsemalla käyrä kuvakkeen ja painamalla OK näppäintä.

Lämmitys 1 verkostossa nuoli oikealle painikkeella avautuu pumpunsäätö näyttö ja väyläpumppu näyttö aukeaa nuoli oikealle painikkeella, muissa verkostoissa väyläpumppu näyttö aukeaa suoraan verkostonäytöstä.

| Asetusarvo                                    | Selitys                                                                                                    | Tehdasasetus |
|-----------------------------------------------|----------------------------------------------------------------------------------------------------|--------------|
| Pudotus                                       | Yöpudotus asetus                                                                                                    | 0 °C         |
| Suuntaissiirto                                | Säätökäyrän suuntaissiirto                                                                                                    | 0 °C         |
| Mittausero                                    | Kuinka paljon menovesi voi poiketa<br>asetusarvosta, tästä luodaan<br>venttiilivikahälytys                                                                        | 5 °C         |
| Hystereesi                                    | Kuinka paljon lämpötila pitää olla<br>ali/yli hälytysrajan, jotta hälytys<br>poistuu                                                                              | -0,5 °C      |
| * Paine yläraja                               | Suurin hyväksytty painearvo                                                                                                    | 9 bar        |
| * Paine alaraja                               | Pienin hyväksytty painearvo                                                                                                    | 0 bar        |
| Ant.vika TV As                                | Venttiilin asento, kun<br>menovesianturivika päällä                                                                                                    | 0 %          |
| *Pysäytysraja                                 | Jos verkosto on lattialämmitys ja<br>menovesi ylittää asetetun rajan<br>pumppu pysäytetään. Tämä<br>toiminto ei pois sulje verkoston<br>mekaanista termostaattia. | 40.0°C       |
| *Kalibrointi                                  | 3-piste moottorin kalibrointi                                                                                                    | OFF          |
| *Asetus näkyy vain, jos toiminto on käytössä. |                                                                                                    |              |

## Lämmitys asetukset

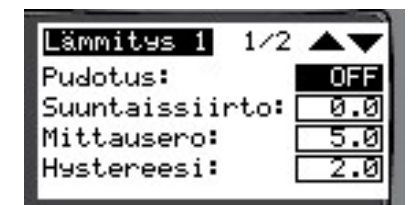

10

Käyttöohje

## QVANTECH

### Lämmitysverkoston säätökäyrä

Säätökäyrällä asetellaan lämmityksen menoveden lämpötilan ulkolämpötilan mukaan.

X1 = ulkolämpötila piste 1 (-35...0)

Y1 = verkoston menolämpötila X1 ulkolämpötilassa (0...150)

- X2 = ulkolämpötila piste 2 (-25...0)
- Y2 = verkoston menolämpötila X2 ulkolämpötilassa (0...150)
- X3 = ulkolämpötila piste 3 (-10...30)
- Y3 = verkoston menolämpötila X3 ulkolämpötilassa (0...100)
- X4 = ulkolämpötila piste 4 (0...300)
- Y4 = verkoston menolämpötila X4 ulkolämpötilassa (0...100)

Esimerkiksi säätökäyrältä voi katsoa lämmityksen menolämpötilan arvon 10°C ulkolämpötilassa, joka on n. 25°C

Säätökäyrän ehdot: X1<X2<X3<X4 ja Y1>Y2>Y3>Y4

### Pumpun paine-ero säätö

Paine-ero otetaan käyttöön valitsemalla "Paine-ero säätö" ON

Verkoston paine-ero mittaus

Paine-ero asetus

Pumpun säätöviesti 0-100%

Pumpun säätöviestin käsikäyttö

• Valitse käsikäyttöön "K" (Oletus "A")

Säätöventtiiliä voidaan ajaa 0-100% käsikäytöllä

Paine-ero säätö on Lämmitys 1 verkostossa.

### Lämmityksen väyläpumppu

| Teksti          | Selitys                     | Mittaus/asetus |
|-----------------|-----------------------------|----------------|
| Virtaus         | Pumpun hetkellinen virtaus  | 0,0 m3/h       |
| Asetuspiste     | Pumpun asetuspiste          | 0,00 %         |
| Max virtaus til | Maksimivirtauksen tilatieto | ON/OFF         |
| Max viratus As  | Maksimivirtauksen asetus    | 0,00 m3/h      |
| Nostokorkeus    | Nostokorkeuden luku         | 0,00 %         |
| Nostokork.As    | Nostokorkeuden asetus       | 0,00 %         |
| Toimitila       | Toimitilan luku             |                |
| Toimitila As    | Toimitilan asetus           |                |
| Hälytyskoodi    | Pumpun hälytyskoodi         |                |
| Häly.kuittaus   | Hälytyksien kuittaus        | ON/OFF         |
| Kaukokäyttö     | Kaukokäyttö päällä          | ON/OFF         |
| Pumppu          | Pumpunmalli                 |                |

| Римери 2        | 1/3  |
|-----------------|------|
| Virtaus:        | 0.0  |
| Asetuspiste:    | 0.00 |
| Max virtaus til | OFF  |
| Max virtaus As: | 0.00 |

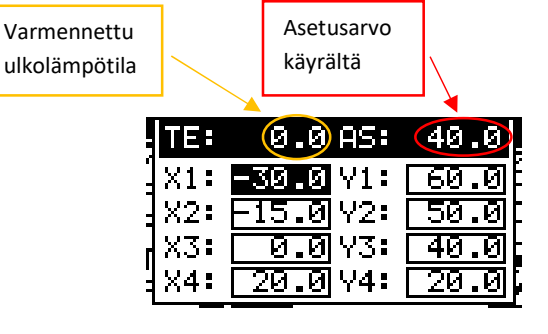

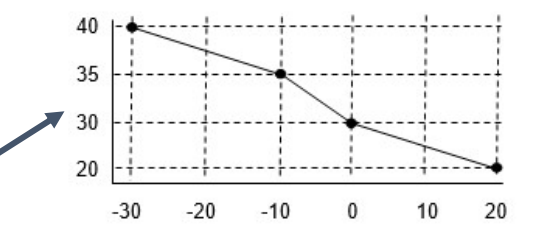

| Римери 2                  |
|---------------------------|
| Paine-ero säätö <b>ON</b> |
| Mittaus: ØkPa             |
| Asetus: <u>50</u> kPa     |
| Римери: 100.0%🗎 🛛         |

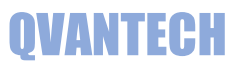

Verkoston huoltoasetuksiin pääsee painamalla verkostonäytössä nuoli oikealle 3s yhtä jaksoisesti.

#### Lämmitys asetukset

Valitse lämmitysverkoston tyyppi.

- Käyttövesi (LKV) tai vakio menovesiasetus
- Lattialämmitys (LL)
- Patteriverkosto (PV)
- Ilmastointiverkosto (IV)

| Asetusarvo      | Selitys                             | Tehdasasetus |
|-----------------|-------------------------------------|--------------|
| Verkosto        | Lämmitysverkoston tyyppi            | PV           |
| Säätötapa       | Moottorin ohjausviesti              | Säätö        |
| TV2.1 AO        | TV1.1 AO lähtö                      | 0A02         |
| TV2.2 Min V     | TV1.1 säätölähdön minimi jännite    | 0,0V         |
| *TV2.1 AO       | TV1.2 AO lähtö                      | Off          |
| *TV2.2 Min V    | TV1.2 säätölähdön minimi jännite    | 0,0V         |
| **TV Auki DO    | Venttiilin auki ohjaus DO lähtö     | Off          |
| **TV Kiinni DO  | Venttiilin kiinni ohjaus DO lähtö   | Off          |
| **Ajoaika       | 3-piste moottorin ajoaika           | 180s         |
| **Hystereesi    | Säädön muutos, jotta moottori ajaa  | 1%           |
| **Kalibrointi   | Ajaa moottorin kiinni asentoon ja   | OFF          |
|                 | nollaa asentolaskurin               |              |
| **              | Mittauksen ja asetuksen erotus      | 5,0 °C       |
| Säätöpoikkeama  | pakkoajolle                         |              |
| 2-venttiiliä    | Onko kaksi säätöventtiiliä käytössä | OFF          |
| Р               | Venttiilin vahvistus                | 0.50         |
| 1               | Venttiilin integrointiaika          | 60,0s        |
| Meno valinta    | Menolämpötila-anturin Al tulo       | 0AI3         |
| *Paluu valinta  | Paluulämpötila-anturin AI tulo      | 0AI4         |
| *Välip. valinta | Välipiirinlämpötila-anturin AI tulo | OAI5         |
| Painemittaus    | Verkoston painemittauksen AI tulo   | OFF          |
| *Painealue      | Painemittauksen maksimi paine       | 10,0bar      |
| PU DO           | Pumpun ohjauksen DO lähtö           | 0DO4         |
| PU Häl.DI       | Pumpun hälytyksen DI tulo           | Off          |
| PU Hälytys      | Pumpun hälytyksen kärkisyys NO/NC   | NO           |
| PU Tila DI      | Pumpun tilatiedon DI tulo           | 0DI2         |
| PU Tila         | Pumpun tilatiedon kärkisyys NO/NC   | NO           |
| Ristiriita      | Pumpun ohjelmallinen                | OFF          |
|                 | ohjausristiriitahälytys käytössä    |              |
| Modbus          | Pumpun modbusväylä käytössä         | OFF          |
| Paine-ero       | Paine-ero mittauksen AI tulo        | Off          |
| *Paine-ero alue | Paine-eromittauksen alue            | 250kPa       |
| PU AO           | Pumpun säätölähdön AO lähtö         | Off          |
| *Pumpun P       | Pumpun vahvistus                    | 0,10         |
| *Pumpun I       | Pumpun integrointiaika              | 30,0s        |

| Lämmites 1 1/       | 774          |
|---------------------|--------------|
| Verkosto:           |              |
| Säätötapa:          | <u>Säätö</u> |
| -TV2.1 AO           | 0002         |
| <u>Aivz.i hin v</u> |              |

\*Asetus näkyy vain, jos toiminto on käytössä.

\*\* Asetus näkyy, jos valittu säätötavaksi "3-pis"

### Käyttöohje

### Lämmityssäädin eHeat

## QVANTECH

## Sähköpiste ohjaukset

Sähköpisteiden mittaustiedot ja asetukset Valitse haluamasi ohjaus tekstin edessä olevasta painikkeesta. Huomaa!

Ohjaus pitää ottaa käyttöön ensin huoltovalikosta, ennen kuin ohjaus näkyy tässä näytössä.

### Aikaohjelma

Aseta aloitus ja lopetusaika esim. 7:00 ja 17:00 Valitse haluttu päivä (**Ma-Ti-Ke-To-Pe-La-Su**) tai **Ark** = Ma-Pe tai **Vkl** = La-Su tai **Vko** = Ma-Su. **Off** valinnalla aikakanava ei ole käytössä.

Jos haluat ohjauksen olevan aina päällä. Aseta aloitusaika 00:00 ja lopetusaika 24:00 sekä valitse **Vko** käyttöön. SJ01 aikaohjelmassa on 2 aikakanavaa ja SJ03-SJ07 aikaohjelmissa on 8 aikakanavaa.

#### Ohjaustekstin muuttaminen

Mene ylös tai alas nuolipainikkeilla otsikon kohdalle, jolloin tekstin pohja muuttuu valkoiseksi. Paina OK ja muuta teksti. Lopuksi paina OK. Tämä toiminto on kaikissa sähköpisteissä. Tekstin muuttaminen ei muuta mahdollista hälytystekstiä.

### Ulkovalojen ohjaus (SJ01 ja SJ08)

SJ01 lähtöä ohjaa aikaohjelma ja astrokello SJ08 lähtöä ohjaa astrokello

SJ01 ja SJ08 käsikäyttö Valitse käsikäyttöön "K" (Oletus "A") Valoja voidaan ohjata ON/OFF

"On" on ulkovalojen päälle meno aika "Off" on ulkovalojen sammumisaika

Aikaohjelmiin pääsee valitsemalla "Kello" kuvake Asetuksiin pääsee valitsemalla "Työkalu" kuvake

| Sankopis | steet           |
|----------|-----------------|
| 201kova  | lotPSulatus     |
|          | , <u>2001</u> 2 |
| 26auna   | 1 🛛 🖄 Bauna 2   |
| Tehost   | us              |

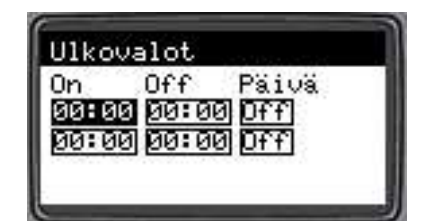

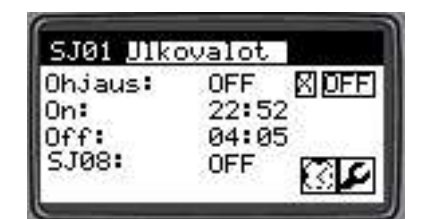

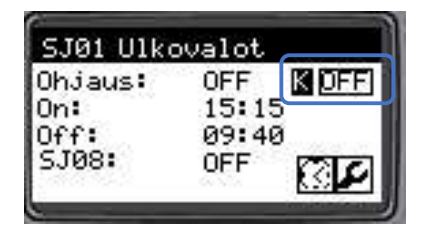

#### Ulkovalo asetukset

| Asetusarvo  | Selitys                                                                                                    | Tehdasasetus |
|-------------|----------------------------------------------------------------------------------------------------|--------------|
| On offset   | Päälle menoajan ajansiirto<br>Negatiivinen asetus sytyttää valot<br>aikaisemmin ja positiivinen asetus<br>myöhemmin (-100100 min)  | 0            |
| Off offset  | Sammutusajan ajansiirto<br>Negatiivinen asetus sammuttaa<br>valot aikaisemmin ja positiivinen<br>asetus myöhemmin (-100100<br>min) | 0            |
| Aikavyöhyke | Kohteen aikavyöhyke                                                                                                    | 2            |
| Longitude   | Kohteen leveysaste                                                                                                    | 24.03        |
| Latitude    | Kohteen pituusaste                                                                                                    | 61.46        |

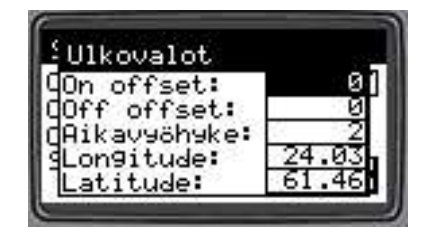

### Sulatus ohjaus (SJO2)

Sulatus ohjaus on päällä, jos suodatettu ulkolämpötila on alaraja- ja ylärajan välissä sekä aikaohjaus on päällä.

Ohjaus poistuu, kun lämpötila nousee tai laskee hystereesin verran asetellusta rajasta tai aikaohjelma ei voimassa.

Aikaohjelmaan pääsee valitsemalla "Kello" kuvake

### Aikaohjaus

Aikaohjauksella voidaan rajoittaa ajankohdan, jolloin sulatuksen sallitaan toimivan. On = aloitus ajankohta pp.kk (01.10) Off = lopetusajankohta pp.kk (30.03)

#### Ohjaukset SJ03-SJ04

Ohjaus = Onko aikaohjelma aktiivinen Tila = Onko tilatieto aktiivinen Hälytys = Onko ristiriitahälytys aktiivinen Aikaohjelma avautuu painikkeella Ohjaustekstin muuttaminen, kuten ulkovalojen ohjauksessa Aikaohjelmiin pääsee valitsemalla "Kello" kuvake

### Ohjaukset SJ05-SJ06

Ohjaus = Onko aikaohjelma aktiivinen. Ohjaus SJ15 = Seuraako lähtö SJ05/SJ06 lähtöä. SJ15 lähtö päästää viiveen jälkeen, kun SJ05 tai SJ06 on päästänyt Aikaohjelma avautuu painikkeella Ohjaustekstin muuttaminen, kuten ulkovalojen ohjauksessa Aikaohjelmiin pääsee valitsemalla "Kello" kuvake

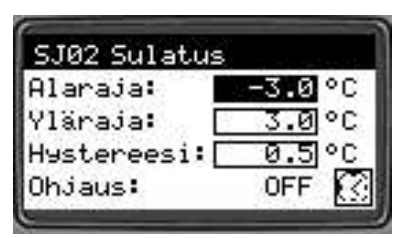

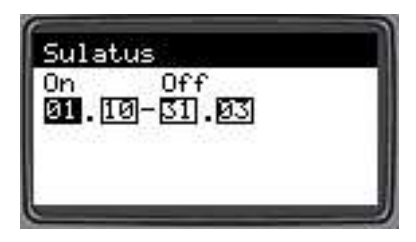

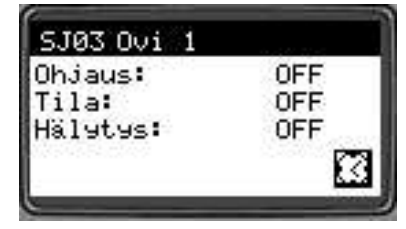

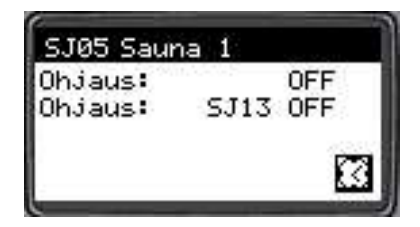

### Ohjaus SJ07

Ohjaus = Onko aikaohjelma aktiivinen. Aikaohjelma avautuu painikkeella Ohjaustekstin muuttaminen, kuten ulkovalojen ohjauksessa Aikaohjelmiin pääsee valitsemalla "Kello" kuvake

SJ07 säätö asetukset tulevat näkyviin, kun huoltovalikosta on "SJ07 säätö" otettu käyttöön.

Puhaltimen tehostusnopeus haetaan 2-piste käyrältä ulkolämpötilan mukaan.

Puhallin pyöriin tehostusaikojen ulkopuolella Alempi asetusarvo Y1 nopeudella. Tehostus toimii alla olevan kaavion mukaisesti.

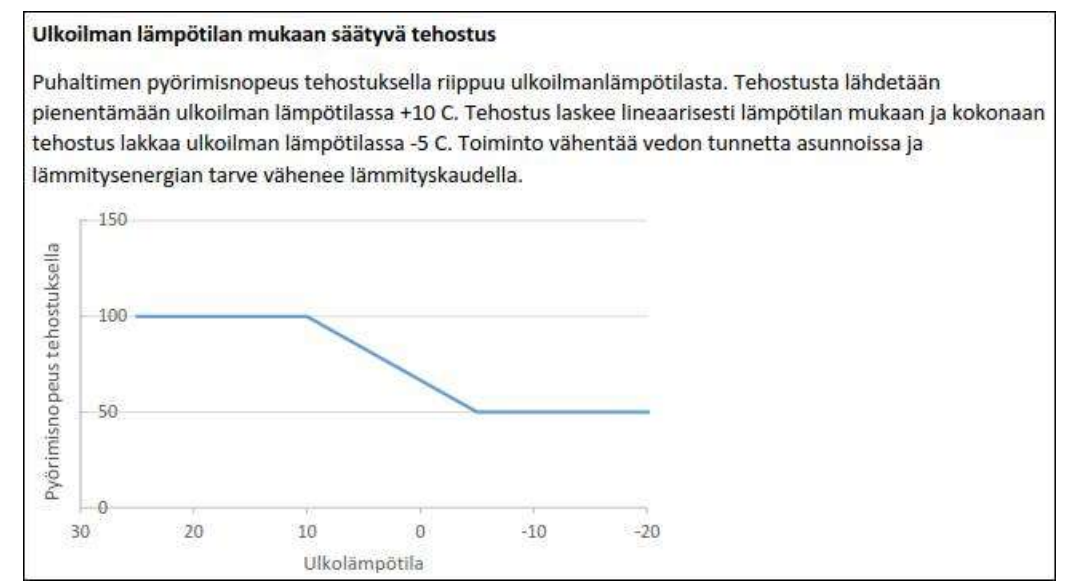

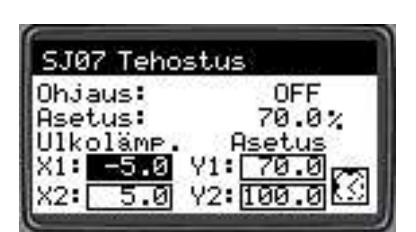

## QVANTECH

Käyttöohje

## QVANTECH

### Huoltovalikko

Huoltovalikossa tehdään verkostojen asetukset asennettujen laitteiden mukaisesti.

Hälytysasetukset [Hälytysasetukset] painikkeesta. Ulkolämpötila asetukset [Ulkolämpö] painikkeesta. Väyläasetukset [RTU asetukset] painikkeesta. Verkkoasetukset avautuvat [IP-Asetukset] painikkeesta. IO asetukset [IO] painikkeesta.

Asetuksiin pääsee valitsemalla "Työkalu" kuvake Aika-asetuksiin pääsee valitsemalla "Kello" kuvake

### Hälytysasetukset

Asetuksissa valitaan, onko sähköpostilähetys käytössä, jonka jälkeen muut valinnat tulevat näkyviin.

- Laita "Email käyttöön" vasta käyttöönoton ja asetusten jälkeen, jolloin vältät turhien viestien lähettämisen
- \*DNS haku = näyttää DNS haun tilan
- Idle = ei hakua
- Start = Aloitetaan haku
- Search = Haetaan
- Search ok = haku onnistunut
- Timeout = Ei vastausta hakuajalla
- Error = Virhe haussa
- No Found = ei löytynyt

\*Lähetys = näyttää sähköpostin lähetyksen tilan

- Idle = ei lähetystä
- Start = Aloitetaan lähetys
- No File = Lähetettävää tiedostoa ei löydy

0 = Hälytystä ei lähetetä / hälytysrele ei vedä

2 = Hälytys lähetetään aikaohjelman mukaan / hälytysrele vetää aikaohjelma mukaan

1 = Hälytys lähetetään aina / hälytysrele vetää aina

- Sending = Lähetys käynnissä
- Send ok = Lähetys onnistunut
- Timeout = Ei lähetystä lähetysajalla

Error = Virhe lähetyksessä

\*[Prio] = Hälytysprioriteetit

- \*Testi = Testihälytyksen lähetys
- ON = lähettää "toiminut" viestin
- OFF = lähettää "poistunut" viestin

\*[Kello kuvake] = Aikaohjelmalla määritellään koska prioriteetti 2-hälytyksiä lähetetään.

Prioriteetit 1/23 Ulkoanturivika 1 KL tulo anturivik 1 KL tulo yläraja 2

| Huolto                                         |    |
|------------------------------------------------|----|
| Hälytysasetukset                               | I0 |
| Ulkolämpö                                      |    |
| RTU Asetukset                                  | ×  |
| IP-Asetukset                                   | 8  |
| an "see an an an an an an an an an an an an an |    |

| Hälytysasetu             | kset                       |
|--------------------------|----------------------------|
| Email käytös<br>DNS haku | sä <mark>ON</mark><br>Idle |
| Lähetys                  | Idle                       |
| Prio                     | Testi <u>UFF</u>           |

#### Ulkolämpötila-asetukset

Ulkolämpötila asetuksissa asetellaan ulkolämpötilan asetusarvot.

| Asetusarvo   | Selitys                             | Tehdasasetus |
|--------------|-------------------------------------|--------------|
| Valinta      | Ulkolämpötilavalinta                | Probe        |
|              | (Probe = Anturi, Hand = käsiasetus, |              |
|              | Bus = väylämittaus)                 |              |
| KA Käytössä  | Keskiarvo mittaus käytössä          | ON           |
| KA tallennus | Lämpötilan tallennusväli            | 10 min       |
| Valinta      | Ulkolämpötila mittauksen Al tulo    | 0AI6         |
| Ala-alue     | lämpötila mittauksen ala-alue       | -50 °C       |
| Yläalue      | lämpötila mittauksen yläalue        | 50 °C        |
| Mittaus      | Ulkolämpötilan hetkellinen mittaus  | X.X °C       |
| Keskiarvo    | Ulkolämpömittauksen keskiarvo       | X.X °C       |
| *Käsiasetus  | Ulkolämpötilan käsiasetusarvo       | 0.0 °C       |

\*Asetus näkyy vain, jos toiminto on käytössä.

Jos keskiarvomittaus on käytössä, tulee valinta KA tallennus näkyviin. Asetuksella annetaan ulkolämpötilan tallennusväli minuutteina.

Esimerkki:

Jos tallennusväli on 10 min on ulkolämpötila 1h keskiarvo. 10 min x 6 = 1h Jos tallennusväli on 30 min on ulkolämpötila 3h keskiarvo. 30 min x 6 = 3h Asetusarvo voi olla 1-60 min

#### RTU asetukset

RTU asetukset vaikuttavat vain jos portti on Slave

Addr = Modbus osoite (1-255) DataBit = Data bitit (8) StopBit = Stop biti (1-2) Paritys = Pariteetti (Null, Odd, Even) Baud = Nopeus (9600, 19200, 38400, 57600, 76800, 115200) 100-sarjassa on kaksi RTU porttia (1. ja 2.)

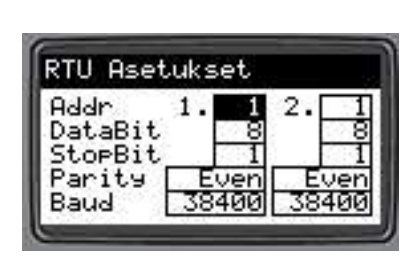

| _'Ulkolämpö   | 1/2   |
|---------------|-------|
| Valinta:      | Probe |
| KA käytössä:  | ON    |
| KA tallennus: | 10    |
| Yiaraja:      | 20.0  |

Käyttöohje

## QVANTECH

#### IP-asetukset

IP Add = Laitteen IP-osoite Mask = Aliverkon peite PriDNS = Ensisijainen DNS palvelin käytetään vain sähköpostihälytyksissä DefGtw = Oletus yhdyskäytävä

#### HUOMAA!

Yhteysasetukset astuvat voimaan, kun säädin käynnistetään uudestaan.

#### IO asetukset

IO asetuksissa valitaan IO konfiguraatio

1MX Vikakoodi ilmoittaa, että analogi sisäänmenot on aseteltu väärin. Anturiparit pitää olla samaa tyyppiä esim. NTC , Pt tai 0-10V Al1 ja Al2 vikakoodi 0001 Al3 ja Al4 vikakoodi 0002 Al5 ja Al6 vikakoodi 0030 Al7 ja Al8 vikakoodi 0040 Al9 ja Al10 vikakoodi 0500 Al11 ja Al12 vikakoodi 0600 Jos useampi asetusvika, koodit lasketaan yhteen. esim. Al1 ja Al2 vika sekä Al7 ja Al8 on koodi 0041

#### AI Sisäänmenon valinta

Valitse sopiva valinta (Off, DI, NTC10k, NTC1,8, 103AT, Pt1000, 0-10V, 4-20mA, 0-20mA, 0-5V) 0-20mA ja 0-5V valinnat käytössä vain 1M0 yksikössä

#### AO Säätölähtö valinta

Valitse sopiva valinta (Off, 0-10V, 4-20mA) 4-20mA valinta on käytössä vain 1M0 yksikössä

Jos halutaan IO-yksikkö käyttöön valitaan "1MX Käytössä" ON, jonka jälkeen näkyy AI ja AO valinnat

#### Anturivaihtoehdot

NTC10k (Schneider ST\*200, Ouman, Qvantech) NTC1,8 (Schneider ST\*100) 103AT = NTC10k (Modicon anturit)

| IP-Aset | ukse  | t.    |     |    |
|---------|-------|-------|-----|----|
| IP Add  | 10    | Ø     | 01  | 00 |
| Mask    | 255 2 | 255 2 | :55 | Ø  |
| PriDNS  | 8     | 8     | 8   | 8  |
| DefGtw  | 10    | 0     | 0   | 1  |
| -       |       |       |     |    |

| IO asetukset                        | 1/04                         |
|-------------------------------------|------------------------------|
| 1M0 Vikakoodi<br>1M0 AI1<br>1M0 AI2 | 0<br><u>NTC10k</u><br>NTC10k |
| 1M0 AI3                             | NTC10k                       |

## QVANTECH

### Huoltovalikon asetukset

| Asetusarvo     | Selitys                                                                                            | Oletus |
|----------------|----------------------------------------------------------------------------------------------------|--------|
| LKV käytössä   | Lämminkäyttövesiverkosto käytössä                                                                  | ON     |
| L1 käytössä    | Lämmitys 1 verkosto käytössä                                                                       | ON     |
| L2 käytössä    | Lämmitys 2 verkosto käytössä                                                                       | OFF    |
| L3 käytössä    | Lämmitys 3 verkosto käytössä                                                                       | OFF    |
| L4 käytössä    | Lämmitys 4 verkosto käytössä                                                                       | OFF    |
| KL Käytössä    | Kaukolämpömittaus käytössä                                                                         | OFF    |
| TEH Käytössä   | Huonemittausten lukumäärä                                                                          | 0      |
|                | 0 = ei käytössä                                                                                    |        |
| VM01 Käytössä  | Vesimittari käytössä *                                                                             | OFF    |
| SJ01 Käytössä  | Sähköjärjestelmä SJ01 käytössä,                                                                    | OFF    |
|                | ulkovalo-ohjaus                                                                                    |        |
| SJO2 Käytössä  | Sähköjärjestelmä SJ02 käytössä                                                                     | OFF    |
|                | Sulatusohjaus                                                                                      |        |
| SJO3 Käytössä  | Sähköjärjestelmä SJO3 käytössä,                                                                    | OFF    |
|                | esim. oviohjaus                                                                                    |        |
| SJ03 Toiminto  | Sisääntulon kärkisyys NO tai NC                                                                    | NO     |
| SJ03 Hälytys   | Ristiriitahälytyksen toiminnan valinta.                                                            | Off    |
|                | Off = ei käytössä                                                                                  |        |
|                | Open = Hälytys, jos ohjaus pois ja tila päällä                                                     |        |
|                | Close = Hälytys, jos ohjaus päällä ja tila pois                                                    |        |
|                | Both = Hälytys, jos tila poikkeaa ohjauksesta                                                      |        |
| SJO4 Käytössä  | Sähköjärjestelmä SJO4 käytössä,                                                                    | OFF    |
|                | esim. ovionjaus                                                                                    | 10     |
| SJ04 Toiminto  | Sisaantulon karkisyys NO tai NC                                                                    | NU     |
| SJU4 Halytys   | Ristiriitanaiytyksen toiminnan valinta.                                                            | Off    |
|                | Onon – Hälvtys, jos objaus pois ja tila päällä                                                     |        |
|                | Close – Hälytys, jos ohjaus pöis ja tila päällä<br>Close – Hälytys, jos ohjaus päällä ja tila pois |        |
|                | Both = Hälvtys, jos onjaus paalla ja tila pois                                                     |        |
| Häl viive      | SIO3 ja SIO4 hälytysviiveaika, jonka jälkeen                                                       | 120s   |
| i idii ii ii c | ristiriitahälytys tulee                                                                            | 1200   |
| SJ05 Kävtössä  | Sähköjärjestelmä SJ05 käytössä.                                                                    | OFF    |
|                | esim. saunan ohjaus                                                                                | _      |
| SJ06 Käytössä  | Sähköjärjestelmä SJ06 käytössä,                                                                    | OFF    |
|                | esim. saunan ohjaus                                                                                |        |
| SJ07 Käytössä  | Sähköjärjestelmä SJ07 käytössä,                                                                    | OFF    |
|                | esim. Ilmastoinnin tehostus                                                                        |        |
| SJ07 Ulkoläm.  | Pakkasraja, ohjaus ei mene päälle, kun                                                             | -20°C  |
|                | ulkolämpötila on tämän rajan alle                                                                  |        |
| SJ07 Säätö     | SJ07 säätölähtö käytössä                                                                           | OFF    |
| SJ09 Käytössä  | Sähköjärjestelmä SJ09 hälytys käytössä,                                                            | OFF    |
| SJ09 Toiminto  | Sisääntulon kärkisyys NO tai NC                                                                    | NO     |
| SJ10 Käytössä  | Sähköjärjestelmä SJ10 hälytys käytössä,                                                            | OFF    |
| SJ10 Toiminto  | Sisääntulon kärkisyys NO tai NC                                                                    | NO     |
| SJ11 Käytössä  | Sähköjärjestelmä SJ11 hälytys käytössä,                                                            | OFF    |
| SJ11 Toiminto  | Sisääntulon kärkisyys NO tai NC                                                                    | NO     |
| SJ12 Käytössä  | Sähköjärjestelmä SJ12 hälytys käytössä,                                                            | OFF    |
| SJ12 Toiminto  | Sisääntulon kärkisyys NO tai NC                                                                    | NO     |
| SJ13 Käytössä  | Sahkojärjestelmä SJ13 hälytys käytössä,                                                            | OFF    |
| SJ13 Toiminto  | Sisääntulon kärkisyys NO tai NC                                                                    | NO     |
| SJ14 Käytössä  | Sähköjärjestelmä SJ14 hälytys käytössä,                                                            | OFF    |

| Aset | tukset      | 1/8 |
|------|-------------|-----|
| LKV  | Käytössä: [ | ON  |
| ∏L1  | Käytössä:   | ON, |
| L2   | Käytössä:   | OFF |
| ∐L3  | Käytössä:   | OFF |

Toiminnolla NC/NO valitaan, onko tila tai hälytys aktiivinen kärkien ollessa auki (NC) tai kiinni (NO).

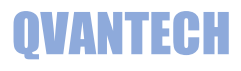

| SJ14 Toiminto | Sisääntulon kärkisyys NO tai NC         | NO     |
|---------------|-----------------------------------------|--------|
| SJ15 Toiminto | Seuraako ohjaus SJ05/SJ06 vai molempia  | OFF    |
| SJ15 Viive    | Pysäytysviive, viive jonka jälkeen SJ15 | 60 min |
|               | päästää, kun SJ05 tai SJ06 ohjaus on    |        |
|               | päästänyt. esim. Saunan poistokone      |        |
| TV 3P reset   | 3-piste moottoreiden resetointiaika     | 00:00  |
|               | 00:00 = resetointi ei käytössä          |        |
| ALM Vikaviive | Vikahälytysten viiveaika                | 30s    |
| ALM Häl.Viive | Rajahälytysten viiveaika                | 300s   |

\* Vain eHeat130

### Kellon päivitys

Kellokuvakkeesta asetellaan säätimen kellonaika ja päivämäärä. Aseta oikea kellonaika, viikonpäivä ja päivämäärä. Lopuksi paina valitse Päivitä kuvake ja paina OK painiketta. Toiminto sulkee kellonpäivitysikkunan. Mikäli halutaan kellon siirtyvän automaattisesti kesäaikaan, valitaan "ON" Kesäaika valintaan.

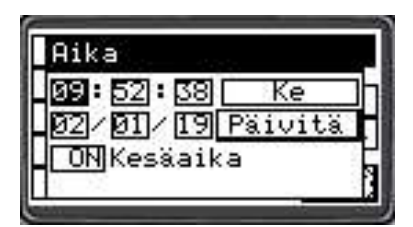

### Hälytykset

| Hälytyksen nimi                      | Hälytyksen ehto                                                                                                    | Tehdasasetukset                                                | Huomio                                                                                                    |
|--------------------------------------|----------------------------------------------------------------------------------------------------|----------------------------------------------------------------|----------------------------------------------------------------------------------------------------|
| Ulkoanturivika                       | Jos ulkolämpötila on pienempi<br>kuin "Alaraja" tai suurempi kuin<br>"Yläraja"                                                                            | Oletusarvot<br>alaraja -50 °C<br>yläraja +50 °C<br>ei viivettä | Jos ulkoanturivika on päällä,<br>käytetään lämmityksen<br>säätöpiireissä tunnin keskiarvoa,<br>joka on laskettu ajalta, jolloin ei<br>ollut anturivikaa päällä |
| KV menoanturivika<br>(KV=käyttövesi) | Jos menolämpötila on pienempi<br>kuin "Alaraja meno" tai<br>suurempi kuin "Yläraja meno"                                                                  | alaraja meno 0 °C<br>yläraja meno 100 °C<br>vikaviive 30s      | Asetukset vain väylän kautta                                                                                                    |
| KV venttiilivika                     | Jos menolämpötila poikkeaa yli<br>"Mittausero" asetusarvosta yli<br>viiveen. Hälytys poistuu, kun<br>menolämpötilan mittausero<br>laskee alle hystereesin | mittausero 5 °C<br>hystereesi -0,5 °C<br>rajaviive 300s        | Hälytys ei voi tulla voimaan, jos KV<br>menoanturivika on voimassa                                                                                             |
| KV paluuanturivika                   | Jos paluulämpötila on pienempi<br>kuin "Alaraja paluu" tai<br>suurempi kuin "Yläraja paluu"                                                               | alaraja paluu 0 °C<br>yläraja paluu 100 °C<br>vikaviive 30s    | Asetukset vain väylän kautta                                                                                                    |
| Lämmitys 1-4<br>menoanturivika       | Jos menolämpötila on pienempi<br>kuin "alaraja meno" tai<br>suurempi kuin "yläraja meno"                                                                  | alaraja meno 0 °C<br>yläraja meno 100 °C<br>vikaviive 30s      | Asetukset vain väylän kautta                                                                                                    |
| Lämmitys 1-4<br>venttiilivika        | Jos menolämpötila poikkeaa yli<br>"Mittausero" asetusarvosta yli<br>viiveen. Hälytys poistuu, kun<br>menolämpötilan mittausero<br>laskee alle hystereesin | mittausero 5 °C<br>hystereesi 2 °C<br>rajaviive 300s           | Hälytys ei voi tulla voimaan, jos<br>L1(L2-4) menoanturivika voimassa<br>tai kesäpysäytys on päällä                                                            |
| Lämmitys 1-4<br>paluuanturivika      | Jos paluulämpötila on pienempi<br>kuin "Alaraja paluu" tai<br>suurempi kuin "Yläraja paluu"                                                               | alaraja paluu 0 °C<br>yläraja paluu 100 °C<br>vikaviive 30s    | Asetukset vain väylän kautta                                                                                                    |

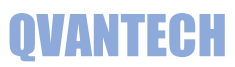

| Pumppu 1-5<br>vikahälytys                    | Jos pumpussa on hälytyslähtö<br>päällä yli viiveen                                                                                                  | rajaviive 300s                                                | Valitse oikea kärkisyys NO/NC                                   |
|----------------------------------------------|----------------------------------------------------------------------------------------------------|---------------------------------------------------------------|-----------------------------------------------------------------|
| Pumppu 1-5<br>ristiriita                     | Jos ohjaus ja tilatieto<br>ristiriidassa yli viiveen                                                                                                | rajaviive 300s                                                | Valitse ristiriitahälytys käyttöön<br>verkosto kohtaisesti      |
| Pumppu 1-5<br>Yhteysvika                     | Väyläpumppu ei vastaa<br>säätimelle yli viiveen ajan                                                                                                | kiinteä viive 10s                                             |                                                                 |
| PE2-5 painemittaus<br>alaraja                | Jos paine on pienempi kuin<br>"Alaraja" tai valittu kanavaksi<br>DI ja hälytyskärki sulkeutunut                                                     | alaraja 0 bar<br>rajaviive 300s                               | Valitse painemittaus käyttöön<br>lämmitysverkosto kohtaisesti   |
| PE2-5 painemittaus<br>yläraja                | Jos paine on suurempi kuin<br>"Yläraja"                                                                                                    | yläraja 9 bar<br>rajaviive 300s                               | Valitse painemittaus käyttöön<br>lämmitysverkosto kohtaisesti   |
| KL menoanturivika<br>(kaukolämpö)            | Jos tulolämpötila on pienempi<br>kuin 0 °C tai suurempi kuin<br>+150 °C yli viiveen                                                                 | vikaviive 30s                                                 |                                                                 |
| KL tulo yläraja                              | Jos tulo lämpötila on suurempi<br>kuin "yläraja meno" yli viiveen.<br>Hälytys poistuu, kun lämpötila<br>on hystereesin verran alle<br>hälytysrajan  | ylävikaraja 120 °C<br>hystereesi 5 °C<br>rajaviive 300s       | Hälytys ei voi tulla voimaan, jos KL<br>menoanturivika voimassa |
| KL tulo alaraja                              | Jos tulo lämpötila on pienempi<br>kuin "alaraja paluu" yli viiveen.<br>Hälytys poistuu, kun lämpötila<br>on hystereesin verran alle<br>hälytysrajan | alaraja 50 °C<br>hystereesi 5 °C<br>rajaviive 300s            | Hälytys ei voi tulla voimaan, jos KL<br>menoanturivika voimassa |
| KL paluuanturivika                           | Jos paluulämpötila on pienempi<br>kuin 0 °C tai suurempi kuin 150<br>°C yli viiveen.                                                                | vikaviive 30s                                                 |                                                                 |
| TE1K anturivika<br>(välipiirin<br>lämpötila) | Jos lämpötila on pienempi kuin<br>"Alaraja välip." tai suurempi<br>kuin "Yläraja välip." yli viiveen.                                               | Alaraja välip. 0 °C<br>yläraja välip. 100 °C<br>vikaviive 30s | Asetukset vain väylän kautta                                    |
| TE2K anturivika<br>(välipiirin<br>lämpötila) | Jos lämpötila on pienempi kuin<br>"Alaraja välip." tai suurempi<br>kuin "Yläraja välip." yli viiveen.                                               | Alaraja välip. 0 °C<br>yläraja välip. 100 °C<br>vikaviive 30s | Asetukset vain väylän kautta                                    |
| TE3K anturivika<br>(välipiirin<br>lämpötila) | Jos lämpötila on pienempi kuin<br>"Alaraja välip." tai suurempi<br>kuin "Yläraja välip." yli viiveen.                                               | Alaraja välip. 0 °C<br>yläraja välip. 100°C<br>vikaviive 30s  | Asetukset vain väylän kautta                                    |
| 1M1-1M4<br>yhteysvika                        | Jos alakeskuksen IO-moduli ei<br>vastaa yli viiveen ajan                                                                                            | kiinteä viive 10s                                             |                                                                 |
| SJ09-SJ14<br>Hälytystulot                    | Mikäli hälytys on päällä yli<br>vikahälytys viiveen                                                                                                 | vikaviive 30s                                                 | Valitse oikea kärkisyys NO/NC                                   |
| SJ03-SJ04<br>Ristiriita                      | Jos ohjaus ja tilatieto on<br>ristiriidassa                                                                                                    | viive 120s                                                    | viive asetellaan huoltovalikosta                                |
| Yhteishälytys                                | Jos joku hälytys on päällä                                                                                                    |                                                               | Hälytysrele vetää hälytyksen<br>prioriteetin mukaisesti         |
| Asetusvika 1M0-<br>1M4                       | Analogisisäänmenot aseteltu<br>virheellisesti                                                                                                    | vikaviive 30s                                                 |                                                                 |

#### Parametrit

| Toiminto | USB muistiti | kulle parametrien hallinnointi       |
|----------|--------------|--------------------------------------|
|          | ok           | Muistitikun voi liittää tai irrottaa |
|          | Lue          | Lue parametrit muistitikulta         |
|          | Talleta      | Kirjoittaa parametrit muistitikulle  |
| USB Tila | ok           | Ei toimintoa                         |
|          | Data         | Kirjoitus tai lukeminen käynnissä    |
|          | Fault        | Toiminto epäonnistunut               |

| Parametrit         |        |
|--------------------|--------|
| USB Muisti         | ok     |
| USB tila           | ok     |
| 0.1100000000000000 | 2005.0 |
|                    |        |

### Lukitukset

Käyttöveden säädin ei toimi, jos mittaus TE1A on vikatilassa Lämmityksen säädin ei toimi, jos menovesimittaus (TE2A, TE3A, TE4A, TE5A) on vikatilassa. Venttiili ajetaan asetuksen mukaiseen asentoon (oletus 0%). Jos kesäpysäytys on pysäyttänyt lämmityssäädön, verrytellään pumppua ja venttiiliä kerran viikossa. Verryttelyajo tapahtuu maanantaisin kello 12. Pumppua pidetään käynnissä 5 min ja 1 min viiveen jälkeen venttiili(t) ajetaan auki ja kiinni.

Pumppu P2-5 pysähtyy, jos tyypiksi on valittu lattialämmitys ja menovesi ylittää asetellun rajan. Mittausantureiden hälytykset on estetty, jos mittaus on pois käytöstä.

#### Muut toiminnot

Moottorin kalibrointiajo Jos on valittu 3-piste ohjaus, säädin ajaa käynnistymisen jälkeen moottoria kiinnipäin ajoajan verran. Tällä varmistutaan siitä, että säädin tietää missä asennossa moottori on. Kalibrointi ajo voidaan käynnistää myös asetusten kautta. Venttiilivika hälytys on estetty kalibrointiajon ajaksi.

#### Kenttien syöttörajoitukset

Kaikkiin asetusarvo kenttiin on laitettu syöttörajoitus estämään väärien arvojen asettamisen. Jos kenttään yritetään asettaa epäsopivaa arvoa, palautuu kenttään alkuperäinen arvo. Syöttörajoitukset näkyvät modbus rekisterilistauksessa.

#### Säätökäyrä hälytys

Mikäli käyrähälytystoiminto laitetaan päälle ja säädin lähettää sähköposti hälytyksen "Lämmityskäyrää muutettu", jos säätökäyrää on muutettu.

### Menoveden etäkirjoitus

Säätimeen voi kirjoittaa etäpalvelusta lämmitysverkostojen menovesiasetusarvoa. Aseta etäsäätökäyttöön web käyttöliittymästä tai väylän kautta. Jos arvo ei muutu viiveen aikana (oletus 240 min) palautuu säädin takaisin säätökäyrä asetukselle ja säädin lähettää sähköposti hälytyksen "Yhteys palvelimelle poikki". Hälytystä ei tule, jos lämmityksen kesäpysäytys on toiminnassa. Kun etäpalvelun kirjoitus taas muuttuu, palautuu säädin etäkirjoitukselle.

### Ulkolämpötilan etäkirjoitus

Säätimeen voi kirjoittaa etäpalvelusta ulkolämpötilaa. Valitse ulkolämpötila-asetuksista "Bus", jonka jälkeen säädin alkaa käyttämään säätöön väylältä kirjoitettavaa lämpötilaa.

#### WEB sivun käyttäminen

Kirjoita selaimen laitteen IP- osoitteeseen (oletusosoite 10.0.0.100)

| 0 | 10.0.0.100 | ×            |
|---|------------|--------------|
| ~ | > C        | ① 10.0.0.100 |

#### Seuraavaksi tulee sisään kirjautuminen

Anna käyttäjätunnus ja salasana (eHeat ja 200) ja napauta "Kirjaudu sisään". Muista sallia käyttäjätunnuksen ja salasanan tallennus, niin selain muistaa salasanasi seuraavilla kerroilla.

| http://10.0.0.100 |                                    |
|-------------------|------------------------------------|
| Sivustoon muodo   | ostamasi yhteys ei ole yksityinen. |
| Käyttäjätunnus    | eHeat                              |
| Salasana          | •••                                |
|                   |                                    |

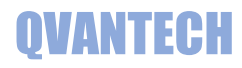

#### Yläpalkissa IP osoite ja päivitysaika

S Qvantech

10.0.0.100 Yhteys

| Last Updated | Time : | 23 | Jan | 2021, | 23:10:08 |  |
|--------------|--------|----|-----|-------|----------|--|
|              |        |    |     |       |          |  |

#### Käyttöliittymässä on selkeä puuvalikko

WEB käyttöliittymää voit käyttää myös mobiililaitteilla

| A-HÄLYTYKSET |   |
|--------------|---|
| B-HÄLYTYKSET |   |
| LAMMITYS1    | + |
| LAMMITYS2    | + |
| LAMMITYS3    | + |
| LAMMITYS4    | + |
| YÖPUDOTUS    |   |
| ASETUKSET    | + |
| OHJAUKSET    | + |
|              |   |

(Tablet ja älypuhelin).
WEB käyttöliittymässä on samat asetukset kuin käyttöpaneelissa.
WEB käyttöliittymässä näkyvät kaikki asetusarvot ja mittaukset, vaikka ne eivät olisi käytössä.
Vihreä ympyrä osoittaa mikä sivu on auki

Asetukset

+ merkistä avautuu sivun alasivut

Nuoli alas napsauttamalla ja valitsemalla haluamasi sivun pääset takaisin yläsivulle

#### WEB – Hälytykset

Hälytykset on jaettu kahteen ryhmään. A- ja B-Hälytykset

Aktiiviset hälytykset valinnalla voidaan suodattaa näyttämään vain aktiiviset hälytykset (oletuksena päällä). Hae hälytyksiä, voit hakea listasta hälytyksen sen nimen mukaan.

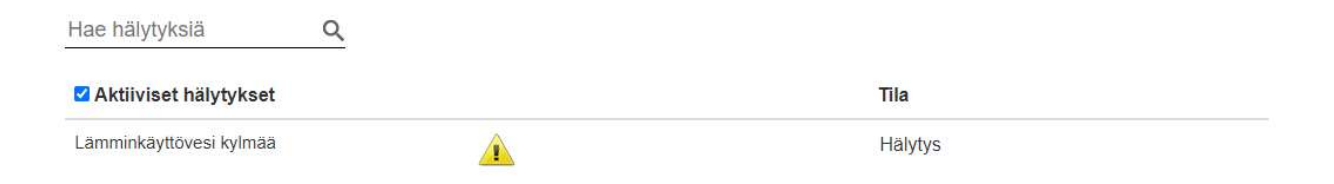

### WEB – Lämmitys 1 (2-4)

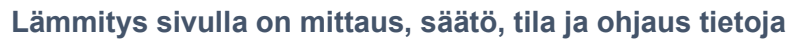

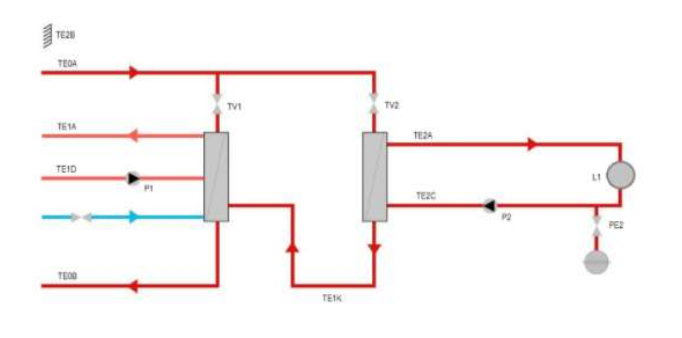

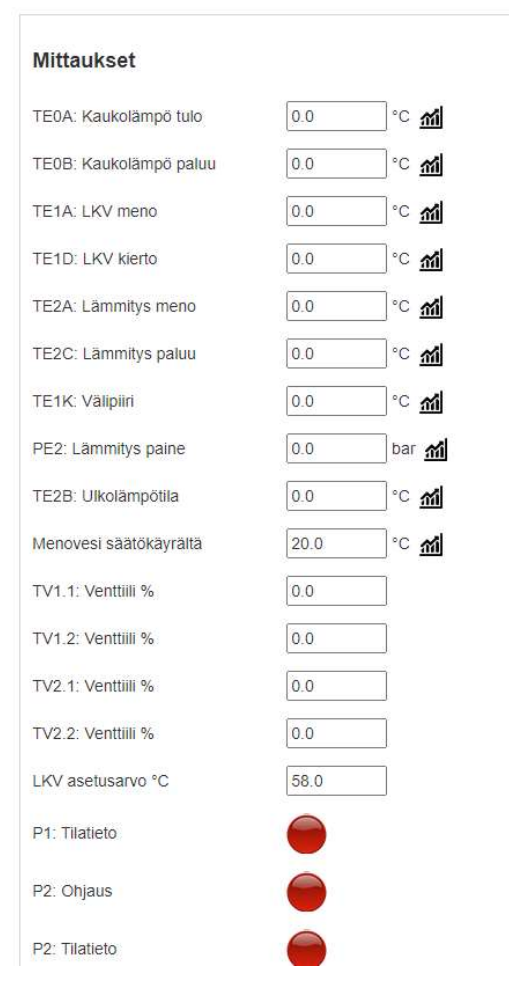

### ŝ

Kuvaketta napsauttamalla pääset mittauksen trendinäyttöön

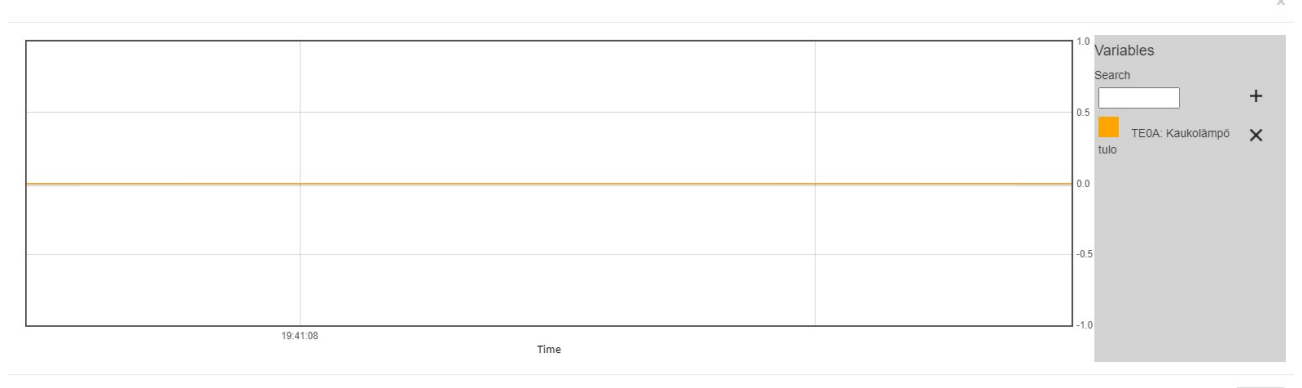

Close

Käyttöohje

## QVANTECH

#### Mittauksen lisääminen trendi näyttöön

Syötä "Search" kenttään mittauksen nimestä alkua, jonka jälkeen tulee vaihtoehdot esiin. Valitse haluamasi mittaus ja painamalla + merkkiä voit lisätä trendiin mittauksen

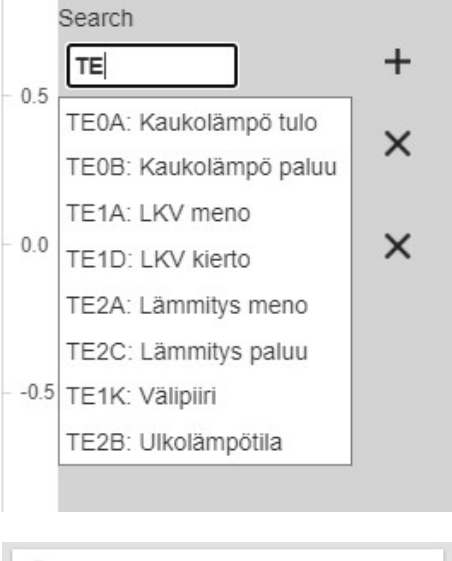

#### Lämmitys 1 alasivut

Asetukset LKV (vain Lämmitys 1)

Asetukset L1 (muissa Asetukset)

#### Säätökäyrä

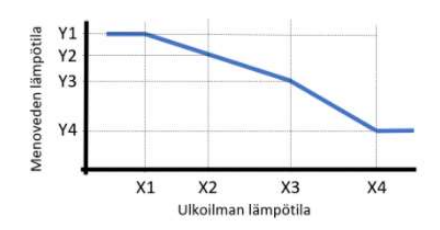

| SÄÄTÖKÄYRÄ    |  |
|---------------|--|
| ASETUKSET LKV |  |
| ASETUKSET L1  |  |
| VÄYLÄPUMPUT   |  |

| Asetukset        |         |
|------------------|---------|
| Menovesi         | 20.0    |
| säätökäyrältä    | °C 111  |
| Varmennettu      | 32.4    |
| ulkolämpötila    | °C 📶    |
| X1:Ulkolämpötila | -30.0   |
| arvo             | -50.0   |
| Y1:Lämminvesimer | 60.0    |
| arvo             | 00.0    |
| X2:Ulkolämpötila | -15.0   |
| arvo             | 10.0    |
| Y2:Lämminvesimer | 10 50.0 |
| arvo             | 00.0    |
| X3:Ulkolämpötila | 0.0     |
| arvo             | 0.0     |
| Y3:Lämminvesimer | 10 10 0 |
| arvo             |         |
| X4:Ulkolämpötila | 20.0    |
| arvo             | 20.0    |
| Y4:Lämminvesimer | 10/20.0 |
| arvo             | 20.0    |

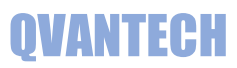

#### Käyttövesi asetukset

| Käyttövesi                       |         |         |
|----------------------------------|---------|---------|
| Nimi                             | Arvo    | Yksikkö |
| Venttiilin käsikäyttö            |         |         |
| Venttiilin käsikäytön asetusarvo | 0.0     | %       |
| Vahvistuksen vaihtoraja          | 5.0     | %       |
| Alempi vahvistus                 | 0.10    |         |
| Ylempi vahvistus                 | 0.80    |         |
| integrointiaika                  | 20.0    | S       |
| Menovesi erotus raja             | 5.0     | °C      |
| Menovesi erotus hystereesi       | -0.5    | °C      |
| 3-piste moottorin kalibrointi    | ●Off○On |         |

#### Lämmitys asetukset

#### Paine-ero asetukset vain Lämmitys 1

| Lämmitys 1                          |         |         |
|-------------------------------------|---------|---------|
| Nimi                                | Arvo    | Yksikkö |
| Venttiilin käsikäyttö               |         |         |
| Venttiilin käsikäytön asetusarvo    | 0.0     | %       |
| Pumpun käsikäyttö                   |         |         |
| Pumpun käsikäytön asetusarvo        | ●Off⊖On |         |
| Pumpun säädön käsikäyttö            |         |         |
| Pumpun säädön käsikäytön asetusarvo | 0       | %       |
| Paine-eromittauksen asetus          | 50      | kPa     |
| Käyrän suuntaissiirto asetus        | 0.0     | °C      |
| Venttiilin vahvistus                | 0.50    |         |
| Venttiilin integrointiaika          | 60.0    | s       |
| Paine-erosäädön vahvistus           | 0.10    |         |
| Paine-erosäädön integrointiaika     | 30.0    | S       |
| Menovesi erotus raja                | 5.0     | °C      |
| Menovesi erotus hystereesi          | 2.0     | °C      |
| Verkoston maksimi lämpötila (LL)    | 40.0    | °C      |
| Paine yläraja                       | 3.1     | bar     |
| Paine alaraja                       | 1.1     | bar     |
| 3-piste moottorin kalibrointi       | ●Off⊖On |         |

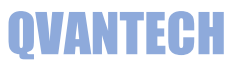

#### Väyläpumppu

| Pumppu1                   |      |         |
|---------------------------|------|---------|
| Nimi                      | Arvo | Yksikkö |
| Virtaus                   | 0.0  | m3/h    |
| Asetuspiste               | 0.00 | %       |
| Max virtaus päällä        |      |         |
| Max virtaus asetus        | 0.00 | m3/h    |
| Nostokorkeus              | 0.00 | %       |
| Nostokorkeuden asetusarvo | 0.00 | %       |
| Toimitila                 | 0    |         |
| Toimitilan asetus         | 0    |         |
| Hälytyskoodi              | 0    |         |
| Hälytysten kuittaus       |      |         |
| Kaukokäyttö               |      |         |
| Pumpun malli              | 0    |         |

### WEB – Yöpudotus

#### Yöpudotus sivulla on verkostojen yöpudotus asetukset ja aikaohjelmat

| Nimi                        | Arvo | Yksikkö |
|-----------------------------|------|---------|
| Lämmitys 1 pudotus käytössä |      |         |
| Lämmitys 1 pudotus asetus   | 0.0  | °C      |
| Lämmitys 2 pudotus käytössä |      |         |
| Lämmitys 2 pudotus asetus   | 0.0  | °C      |
| Lämmitys 3 pudotus käytössä |      |         |
| Lämmitys 3 pudotus asetus   | 0.0  | °C      |
| Lämmitys 4 pudotus käytössä |      |         |
| Lämmitys 4 pudotus asetus   | 0.0  | °C      |

Aikaohjelma

| Nimi                  | Arvo  | Yksikkö |
|-----------------------|-------|---------|
| 1. Valinta            | Off v |         |
| 1. Ohjaus päälle aika | 00:00 | hh:mm   |
| 1. Ohjaus pois aika   | 00:00 | hh:mm   |
| 2. Valinta            | Off v |         |
| 2. Ohjaus päälle aika | 00:00 | hh:mm   |
| 2. Ohjaus pois aika   | 00:00 | hh:mm   |

#### WEB – Asetukset

eHeat

#### Asetukset sivulla on kesäpysäytys ja etäohjaus asetukset

| Nimi                                                    |       | Arvo  | Yksikkö |
|---------------------------------------------------------|-------|-------|---------|
| Versionumero                                            |       | 23.0  |         |
| 3-Piste moottoreiden resetointiaika (00:00= eikäytössä) |       | 00:00 |         |
| Lämmityspumppujen kesäpysätys                           |       |       |         |
| Nimi                                                    | Arvo  |       | Yksikkö |
| Kesäpysäytys käytössä                                   |       |       |         |
| Kesäpysäytys päällä                                     |       |       |         |
| Päälleraja                                              | 18.0  |       | °C      |
| Päälleviive                                             | 180   |       | min     |
| Poisraja                                                | 15.0  |       | °C      |
| Poisviive                                               | 360   |       | min     |
| Poisraja ilman viivettä                                 | 8.0   |       | °C      |
| Etaohjaus                                               |       |       |         |
| Nimi                                                    | Arvo  |       | Yksikkö |
| Käytössä lämmitys 1                                     |       |       |         |
| Käytössä lämmitys 2-4                                   | Off 🗸 |       |         |
| Yhteyden hälytysviive                                   | 180   |       | min     |

Käyttöohje

#### WEB - Asetusten alasivut

LKV, LÄMMITYS1, LÄMMITYS2, LÄMMITYS3 ja LÄMMITYS4 sivuilla on verkostojen asetukset. Asetukset ovat samat kuin käyttöpaneelin asetuksissa.

KAUKOLÄMPÖ sivulla on kaukolämpömittausten ja vesimäärälaskurin asetukset.

ULKOLÄMPÖTILA sivulla on ulkolämpötilan asetukset ja mittaukset

TUNNUKSET välilehdellä vaihdetaan WEB Visun käyttäjätunnus ja salasana.

AIKA sivulla asetellaan säätimen aika ja päivämäärä.

VERKKO sivulla on laitteen verkkoasetukset.

SÄHKÖPOSTI sivulla määritellään sähköpostihälytysten asetukset.

HÄLYTYKSET sivulla on hälytysviiveet ja hälytysprioriteetit sekä määritellään yhteishälytyslähtö.

**IO** sivulla määritellään analogitulojen ja -lähtöjen asetukset.

| LKV           |
|---------------|
| LÄMMITYS1     |
| LÄMMITYS2     |
| LÄMMITYS3     |
| LÄMMITYS4     |
| KAUKOLÄMPÖ    |
| ULKOLÄMPÖTILA |
|               |
| • АІКА        |
| VERKKO        |
| SÄHKÖPOSTI +  |
| HÄLYTYKSET    |
| • ю           |

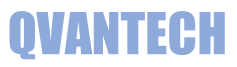

#### LKV asetukset

| Lämmin käyttövesi               |               |         |
|---------------------------------|---------------|---------|
| Nimi                            | Arvo          | Yksikkö |
| Verkosto käytössä               |               |         |
| Moottorin valinta               | Säätö 🗸       |         |
| 2 venttiiliä                    |               |         |
| Venttiilin 1 moottorin AO       | A01 1M0 🗸     |         |
| Venttiilin 1 moottorin minimi V | 0.0           | V       |
| Venttiilin 2 moottorin AO       | A01 1M1 🗸     |         |
| Venttiilin 2 moottorin minimi V | 0.0           | V       |
| 3-piste moottorin ajoaika       | 60.0          | S       |
| 3-piste hystereesi              | 1.00          | %       |
| 3-piste säätöpoikkeama          | 5.0           | °C      |
| Venttiilin aukiohjaus DO        | Ei käytössä 🗸 |         |
| Venttiilin kiinniohjaus DO      | Ei käytössä 🗸 |         |
| Menomittauksen vastus           | All 1M0 V     |         |
| Paluumittauksen vastus          | AI2 1M0 V     |         |
| Pumpun hälytyksen DI            | Ei Käytössä 🗸 |         |
| Pumpun hälytyksen kärkisyys     | ●NO○NC        |         |
| Pumpun tilatiedon DI            | DI1 1M0 🗸     |         |
| Pumpun tilatiedon kärkisyys     | ●NO○NC        |         |
| Pumpun ohjausristiriita         |               |         |
| Pumpun modbus                   |               |         |
| Ennakonsäätö käytössä           |               |         |
| Ennakonsäätö asetus             | 50.0          | °C      |

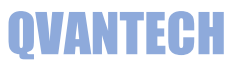

### Lämmitys asetukset

| Lämmitys 1                      |                   |         |
|---------------------------------|-------------------|---------|
| Nimi                            | Arvo              | Yksikkö |
| Verkoston käytössä              |                   |         |
| Verkoston valinta               | Patteriverkosto 🗸 |         |
| Venttiilinmoottorin valinta     | Säätö 🗸           |         |
| 2 venttiiliä                    |                   |         |
| Venttiilin 1 moottorin AO       | AO2 1M0 🗸         |         |
| Venttiilin 1 moottorin minimi V | 0.0               | V       |
| Venttiilin 2 moottorin AO       | AO2 1M1 🗸         |         |
| Venttiilin 2 moottorin minimi V | 0.0               | V       |
| 3-piste moottorin ajoaika       | 180.0             | s       |
| 3-piste hystereesi              | 1.00              | %       |
| 3-piste säätöpoikkeama          | 5.0               | °C      |
| Venttiilin aukiohjaus DO        | Ei käytössä 🗸     |         |
| Venttiilin kiinniohjaus DO      | Ei käytössä 🗸     |         |
| Menomittauksen valinta          | AI3 1M0 🗸         |         |
| Paluumittauksen valinta         | Al4 1M0 🗸         |         |
| Välipiirin mittauksen valinta   | AI5 1M0 🗸         |         |
| Painemittauksen valinta         | Al1 1M0 🗸         |         |
| Painemittauksen alue            | 10.0              | bar     |

### Paine-erosäätö vain Lämmitys 1

| Paine-ero säätö              |               |     |
|------------------------------|---------------|-----|
| Paine-ero mittauksen valinta | Ei käytössä 🗸 |     |
| Paine-eromittauksen alue     | 250           | kPa |
| Pumpun AO                    | Ei käytössä 🗸 |     |
| Pumpun minimi V              | 0.0           | v   |
| Pumpun DO                    | DO4 1M0 V     |     |
| Pumpun hälytyksen DI         | Ei Käytössä 🗸 |     |
| Pumpun hälytyksen kärkisyys  | ●NO○NC        |     |
| Pumpun tilatiedon DI         | DI2 1M0 V     |     |
| Pumpun tilatiedon kärkisyys  | €NO⊖NC        |     |
| Pumpun ohjausristiriita      |               |     |
| Pumpun modbus                |               |     |

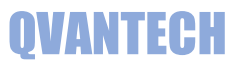

#### Kaukolämpö asetukset

| Nimi                    | Arvo      | Yksikkö |
|-------------------------|-----------|---------|
| Tulomittauksen valinta  | AI7 1M0 V |         |
| Paluumittauksen valinta | AI8 1M0 V |         |

#### Ulkolämpö asetukset

| Ulkolämpötila                     |           |         |  |
|-----------------------------------|-----------|---------|--|
| Nimi                              | Arvo      | Yksikkö |  |
| Mittaus valinta                   | Anturi 🗸  |         |  |
| Mittauksen valinta                | Al6 1M0 V |         |  |
| Käsiasetusarvo                    | 0.0       | °C      |  |
| Mittauksen ala-alue (0-10V)       | -50.0     | °C      |  |
| Mittauksen ylä-alue (0-10V)       | 50.0      | °C      |  |
| Keskiarvomittaus käytössä         |           |         |  |
| Keskiarvomittauksen tallennusväli | 10        | min     |  |

#### Tunnusten vaihto

#### Anna Käyttäjätunnus, Vanha salasana ja Uusi salasana ja valitse Vaihda Vanha salasana pitää olla oikein, jotta salasanan vaihto onnistuu.

| Nimi            | Arvo       | Yksikkö |
|-----------------|------------|---------|
| Käyttäjätunnus  | eHeat      |         |
| Vanha salasana  | salasana   |         |
| Uusi salasana   | salasana   |         |
| Vaihda salasana | ●Ok⊖Vaihda |         |

#### Aika-asetukset

#### Valitse Aseta, jonka jälkeen voit syöttää uudet aika-asetukset.

#### Valitse Päivitä, niin uudet asetukset tallentuvat.

| Nimi          | Arvo                  | Yksikkö |
|---------------|-----------------------|---------|
| Kellon asetus | ●ok○Aseta○Päivitä     |         |
| Tunnit        | 2                     |         |
| Minuutit      | 57                    |         |
| Viikonpäivä   | ⊖Su®Ma⊖Ti⊖Ke⊖To⊖Pe⊖La |         |
| Päivä         | 1                     |         |
| Kuukausi      | 8                     |         |
| Vuosi         | 17                    |         |
| Kesäaika      | Käytössä 🗸            |         |

#### Verkkoasetukset

| Nimi                        | Arvo | Yksikkö |
|-----------------------------|------|---------|
| IP-osoite 1                 | 10   | num     |
| IP-osoite 2                 | 0    | num     |
| IP-osoite 3                 | 0    | num     |
| IP-osoite 4                 | 100  | num     |
| Verkkomaski 1               | 255  | num     |
| Verkkomaski 2               | 255  | num     |
| Verkkomaski 3               | 255  | num     |
| Verkkomaski 4               | 0    | num     |
| Oletus yhdyskäytävä 1       | 10   | num     |
| Oletus yhdyskäytävä 2       | 0    | num     |
| Oletus yhdyskäytävä 3       | 0    | num     |
| Oletus yhdyskäytävä 4       | 1    | num     |
| Ensisijainen DNS palvelin 1 | 8    | num     |
| Ensisijainen DNS palvelin 2 | 8    | num     |
| Ensisijainen DNS palvelin 3 | 8    | num     |
| Ensisijainen DNS palvelin 4 | 8    | num     |

## Mikäli käytät verkko-osoitteessa DHCP hakua, niin päätelaitteen antama osoite näkyy DHCP IP-osoite kentissä

| DHCP käytössä    |     | flag |
|------------------|-----|------|
| DHCP IP-osoite 1 | 10  | num  |
| DHCP IP-osoite 2 | 0   | num  |
| DHCP IP-osoite 3 | 0   | num  |
| DHCP IP-osoite 4 | 100 | num  |

# Sähköpostiasetukset

Mikäli haluat lähettää sähköpostihälytyksiä, valitse sähköpostin lähetys päälle. Syötä lähettäjän ja vastaanottajan sähköpostiosoitteet. Jotkut sähköpostipalvelimet vaativat, että lähettäjän osoite on oikeaa muotoa tai loppuosa pitää olla operaattorin mukaan esim. @elisanet.fi. Jos käytät useampaa vastaanottajaa, pitää vastaanottajat täyttää järjestyksessä 1 eteenpäin. Testihälytys lähettää testihälytyksen tulevasta ja poistuvasta hälytyksestä. DNS Haku ja Hälytyksen lähetyksestä voi seurata hälytyksen lähetystä.

Sähköpostiasetukset

| Nimi                        | Arvo                                              | Yksikkö |
|-----------------------------|---------------------------------------------------|---------|
| Sähköpostin lähetys         |                                                   |         |
| Lähettäjän sähköpostiosoite | eheat@eheat.fi                                    |         |
| Vastaanottaja 1 käytössä    |                                                   |         |
| Vastaanottaja 1 osoite      | nini.niminen@eheat.fi                             |         |
| Vastaanottaja 2 käytössä    |                                                   |         |
| Vastaanottaja 2 osoite      | nimi.niminen@email.com                            |         |
| Vastaanottaja 3 käytössä    |                                                   |         |
| Vastaanottaja 3 osoite      | nimi.niminen@email.com                            |         |
| Vastaanottaja 4 käytössä    |                                                   |         |
| Vastaanottaja 4 osoite      | nimi.niminen@email.com                            |         |
| Vastaanottaja 5 käytössä    |                                                   |         |
| Vastaanottaja 5 osoite      | nimi.niminen@email.com                            |         |
| Kohteen osoite              | Testikatu 10                                      |         |
| DNS Haku                    | ◎IdleິStartິSearcິSearc ok Timeout Error No Found |         |
| Hälytyksen lähetys          | ◎Idle Start No file Sending Send ok Timeout Error |         |
| Testihälytys                | ®Off⊖On                                           |         |

#### Sähköpostiasetusten alasivut

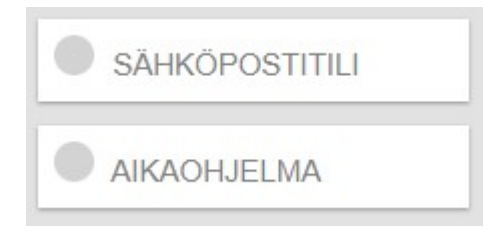

**OVANTECH** 

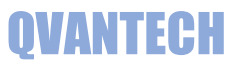

#### Sähköpostitiliasetukset

Säädin ei osaa lähettää kaikkien suojattujen sähköpostipalvelimen kautta. Käytä porttia 25 käyttävää sähköpostipalvelinta, tällöin ei tarvita Käyttäjä ja Salasana tietoja.

| Tiliasetukset   |                |         |  |
|-----------------|----------------|---------|--|
| Nimi            | Arvo           | Yksikkö |  |
| Portin numero   | 25             |         |  |
| Palvelimen nimi | mail.eheat.fi  |         |  |
| Käyttäjä        | eheat@eheat.fi |         |  |
| Salasana        | 12345678       |         |  |

#### 2. Prioriteetin aikaohjelma

Prioriteetin hälytykset lähetetään vain, jos aikaohjelma on voimassa.

Mikäli hälytys tulee aikaohjelman ulkopuolella, lähetetään hälytys, kun aikaohjelma tulee seuraavan kerran voimaan.

| 2. Prioriteetin aikaohjelma |       |         |  |
|-----------------------------|-------|---------|--|
| Nimi                        | Arvo  | Yksikkö |  |
| 1. Valinta                  | Ark 🗸 |         |  |
| 1. Aloitusaika              | 07:00 | hh:mm   |  |
| 1. Lopetusaika              | 15:00 | hh:mm   |  |
| 2. Valinta                  | Off v |         |  |
| 2. Aloitusaika              | 00:00 | hh:mm   |  |
| 2. Lopetusaika              | 00:00 | hh:mm   |  |

Käyttöohje

#### Hälytysasetukset

Jokaisella hälytyksellä on prioriteetti.

#### Sivulla 16 tarkemmin prioriteeteista

| Hälytysviiveet              |           |         |
|-----------------------------|-----------|---------|
| Nimi                        | Arvo      | Yksikkö |
| Vikahālytys viive           | 30        | S       |
| Rajahālytys viive           | 300       | S       |
| Yhteishälytys DO            | DO3 1M0 🗸 |         |
| Hälytysprioriteetit         |           |         |
| Nimi                        | Arvo      | Yksikkö |
| Ulkolämpötila vika          | 1         |         |
| Kaukolämpötulo vika         | 1         |         |
| Kaukolämpötulo yläraja      | 2         |         |
| Kaukolämpötulo alaraja      | 2         |         |
| Kaukolämpöpaluu vika        | 1         |         |
| LKV menolāmpötila vika      | 1         |         |
| LKV menolāmpötila ylāraja   | 1         |         |
| LKV menolāmpötila alaraja   | 2         |         |
| LKV paluulämpötila vika     | 1         |         |
| L1 Välipiiri lämpötila vika | 1         |         |
| L1 menolāmpötila vika       | 1         |         |
| L1 menolāmpötila yläraja    | 1         |         |
| L1 menolämpötila alaraja    | 2         |         |

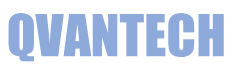

#### IO asetukset

| Nimi                   | Arvo           | Yksikkö |
|------------------------|----------------|---------|
| Al asetusvikakoodi 1M0 | 0              |         |
| AI1 1M0                | NTC10k NK103 V |         |
| AI2 1M0                | NTC10k NK103 V |         |
| AI3 1M0                | NTC10k NK103 V |         |
| AI4 1M0                | NTC10k NK103 V |         |
| AI5 1M0                | NTC10k NK103 V |         |
| AI6 1M0                | NTC10k NK103 V |         |
| AI7 1M0                | NTC10k NK103 V |         |
| AI8 1M0                | NTC10k NK103 V |         |
| AO1 1M0                | 0-10V 🗸        |         |
| AO2 1M0                | 0-10V 🗸        |         |
| 1M1 yksikkö käytössä   |                |         |
| Al asetusvikakoodi 1M1 | 0              |         |
| Al1 1M1                | NTC10k NK103 V |         |
| AI2 1M1                | NTC10k NK103 V |         |
| AI3 1M1                | 0-10V V        |         |
| AI4 1M1                | 0-10V 🗸        |         |
| A01 1M1                | 0-10V 🗸        |         |
| AO2 1M1                | 0-10V 🗸        |         |
| 1M2 yksikkö käytössä   |                |         |

Käyttöohje

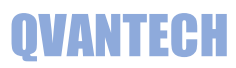

## WEB – Ohjaukset

| Nimi                               | Arvo                 | Yksikkö |
|------------------------------------|----------------------|---------|
| Ulkovalojen pois aika              | 00:00                | hh:mm   |
| Ulkovalojen päälle aika            | 00:00                | hh:mm   |
| Ulkovalojen ohjaus (Astro ja aika) |                      |         |
| Ulkovalojen ohjaus (Astro)         | ©Off⊖On              |         |
| Ulkovalojen käsikäyttö             |                      |         |
| Ulkovalojen käsikäyttö asetus      | ●Off⊖On              |         |
| Sulatusohjaus                      |                      |         |
| SJ03 Ohjaus                        | ©Off⊖On              |         |
| SJ03 Tilatieto                     | ©Off⊖On              |         |
| SJ04 Ohjaus                        | ©Off⊖On              |         |
| SJ04 Tilatieto                     | ©Off⊖On              |         |
| SJ05 Ohjaus                        | ©Off On              |         |
| SJ06 Ohjaus                        | ©Off⊖On              |         |
| SJ07 Säätölähtö                    | 0.0                  | %       |
| SJ07 Ohjaus                        |                      |         |
| SJ15 Ohjaus                        | ©Off <sup>⊖</sup> On |         |

#### Ohjausten alasivut

| SJ01      |   |
|-----------|---|
| SJ02      |   |
| SJ03-SJ04 | + |
| SJ05-SJ06 | + |
| SJ07      | + |
| SJ09-SJ14 |   |

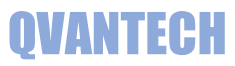

### SJ01 (ulkovalot)

| SJ01                    |               |         |
|-------------------------|---------------|---------|
| Nimi                    | Arvo          | Yksikkö |
| Ohjauskäytössä          |               |         |
| Ohjauksen nimi          | Ulkovalot     |         |
| SJ01 Ohjauksen DO       | DO1 1M0 🗸     |         |
| SJ08 Ohjauksen DO       | Ei käytössä 🗸 |         |
| Latitude                | 60.23         |         |
| Longitude               | 25.39         |         |
| Valot päälle siirto     | 0             | min     |
| Valojen sammutus siirto | 0             | min     |
| Aikaohjelma             |               |         |
| Nimi                    | Arvo          | Yksikkö |
| Valinta 1               | Off 🗸         |         |
| Ohjaus päälle aika 1    | 00:00         | hh:mm   |
| Ohjaus pois aika 1      | 00:00         | hh:mm   |
| Valinta 2               | Off 🗸         |         |
| Ohjaus päälle aika 2    | 00:00         | hh:mm   |
| Ohjaus pois aika 2      | 00:00         | bh:mm   |

#### SJ02 (sulatusohjaus)

| SJ02            |           |         |
|-----------------|-----------|---------|
| Nimi            | Arvo      | Yksikkö |
| Ohjauskäytössä  |           |         |
| Ohjauksen nimi  | Sulatus   |         |
| Ohjauksen DO    | DO2 1M0 🗸 |         |
| Alaraja         | -3.0      | °C      |
| Ylaraja         | 3.0       | °C      |
| Hystereesi      | 0.5       | °C      |
| Päälle päivä    | 31        | рр      |
| Päälle kuukausi | 10        | kk      |
| Pois päivä      | 1         | рр      |
| Pois kuukausi   | 3         | kk      |

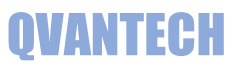

#### SJ03 ja SJ04 (aikaohjaukset tilatiedoilla)

| 3J03                   |               |         |
|------------------------|---------------|---------|
| Nimi                   | Arvo          | Yksikkö |
| Ohjauskäytössä         |               |         |
| Ohjauksen nimi         | Ovi 1         |         |
| Ristiriitahälytys      | Ei käytössä 🗸 |         |
| Ohjauksen DO           | Ei käytössä 🗸 |         |
| Tilatiedon DO          | DI1 1M1 🗸     |         |
| Tilatiedon toimisuunta | ●NO○NC        |         |
| 3J04                   |               |         |
| Nimi                   | Arvo          | Yksikkö |
| Ohjauskäytössä         |               |         |
| Ohjauksen nimi         | Ovi 2         |         |
| Ristiriitahälytys      | Ei käytössä 🗸 |         |
| Ohjauksen DO           | Ei käytössä 🗸 |         |
| Tilatiedon DO          | DI2 1M1 🗸     |         |
| Tilatiedon toimisuunta | ®NO⊖NC        |         |
| SJ03-04 Hälytysviive   | 120           | s       |

#### SJ03 ja SJ04 alasivut

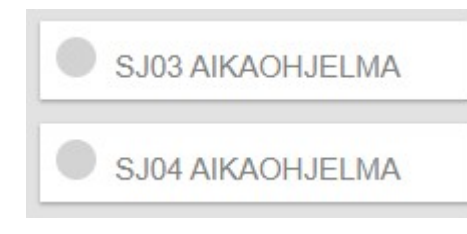

SJ03

| Nimi                 | Arvo  | Yksikkö |
|----------------------|-------|---------|
| Valinta 1            | Off V |         |
| Ohjaus päälle aika 1 | 00:00 | hh:mm   |
| Ohjaus pois aika 1   | 00:00 | hh:mm   |
| Valinta 2            | Off v |         |
| Ohjaus päälle aika 2 | 00:00 | hh:mm   |
| Ohjaus pois aika 2   | 00:00 | hh:mm   |
| Valinta 3            | Off v |         |
| Ohjaus päälle aika 3 | 00:00 | hh:mm   |
| Ohjaus pois aika 3   | 00:00 | hh:mm   |
| Valinta 4            | Off V |         |
| Ohjaus päälle aika 4 | 00:00 | hh:mm   |
| Ohjaus pois aika 4   | 00:00 | hh:mm   |

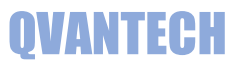

#### SJ05, SJ06 ja SJ15 (aikaohjaukset)

| SJ05           |               |         |
|----------------|---------------|---------|
| Nimi           | Arvo          | Yksikkö |
| Ohjauskäytössä |               |         |
| Ohjauksen nimi | Sauna 1       |         |
| Ohjauksen DO   | DO5 1M0 🗸     |         |
| SJ06           |               |         |
| Nimi           | Arvo          | Yksikkö |
| Ohjauskäytössä |               |         |
| Ohjauksen nimi | Sauna 2       |         |
| Ohjauksen DO   | DO6 1M0 🗸     |         |
| SJ15           |               |         |
| Nimi           | Arvo          | Yksikkö |
| SJ15 Valinta   | Off           |         |
| SJ15 Vlive     | 60            | min     |
| Ohjauksen DO   | Ei käytössä 🗸 |         |

#### SJ05 ja SJ06 alasivut

#### SJ06 AIKAOHJELMA

SJ05 AIKAOHJELMA

| - | 10  | -  |
|---|-----|----|
| S | .10 | 15 |

| Nimi                 | Arvo  | Yksikkö |
|----------------------|-------|---------|
| Valinta 1            | Off V |         |
| Ohjaus päälle aika 1 | 00:00 | hh:mm   |
| Ohjaus pois aika 1   | 00:00 | hh:mm   |
| Valinta 2            | Off 🗸 |         |
| Ohjaus päälle aika 2 | 00:00 | hh:mm   |
| Ohjaus pois aika 2   | 00:00 | hh:mm   |
| Valinta 3            | Off 🗸 |         |
| Ohjaus päälle aika 3 | 00:00 | hh:mm   |
| Ohjaus pois aika 3   | 00:00 | hh:mm   |
| Valinta 4            | Off v |         |
| Ohjaus päälle aika 4 | 00:00 | hh:mm   |
| Ohjaus pois aika 4   | 00:00 | hh:mm   |

### SJ07 (aikaohjaus pakkasrajalla ja säätöviestillä)

| SJ07                        |               |         |
|-----------------------------|---------------|---------|
| Nimi                        | Αгνο          | Yksikkö |
| Ohjauskäytössä              |               |         |
| Ohjauksen nimi              | Tehostus      |         |
| Pakkasraja                  | -20.0         | °C      |
| Alempi ulkolämpötilaraja X1 | -5.0          | °C      |
| Ylempi ulkolämpötilaraja X2 | 5.0           | °C      |
| Alempi asetusarvo Y1        | 70.0          | %       |
| Ylempi asetusarvo Y2        | 100.0         | %       |
| Säädön AO                   | Ei käytössä 🗸 |         |
| Säädön minimi V             | 0.0           | V       |
| Ohjauksen DO                | Ei käytössä 🗸 |         |

#### SJ07 alasivu

AIKAOHJELMA

SJ07

| Nimi                 | Arvo  | Yksikkö |
|----------------------|-------|---------|
| Valinta 1            | Off V |         |
| Ohjaus päälle aika 1 | 00:00 | hh:mm   |
| Ohjaus pois aika 1   | 00:00 | hh:mm   |
| Valinta 2            | Off V |         |
| Ohjaus päälle aika 2 | 00:00 | hh:mm   |
| Ohjaus pois aika 2   | 00:00 | hh:mm   |
| Valinta 3            | Off V |         |
| Ohjaus päälle aika 3 | 00:00 | hh:mm   |
| Ohjaus pois aika 3   | 00:00 | hh:mm   |
| Valinta 4            | Off V |         |
| Ohjaus päälle aika 4 | 00:00 | hh:mm   |
| Ohjaus pois aika 4   | 00:00 | hh:mm   |

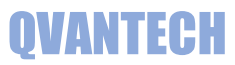

### SJ09-14 (Hälytykset)

| Nimi               | Arvo      | Yksikkö |
|--------------------|-----------|---------|
| SJ09 Käytössä      |           |         |
| SJ09 nimi          | Halytys1  |         |
| SJ09 Hälytyksen DI | DI3 1M1 🗸 |         |
| SJ09 Toimisuunta   | €NOONC    |         |
| SJ10 Käytössä      |           |         |
| SJ10 nimi          | Halytys2  |         |
| SJ10 Hälytyksen DI | DI4 1M1 🗸 |         |
| SJ10 Toimisuunta   | €NO⊖NC    |         |
| SJ11 Käytössä      |           |         |
| SJ11 nimi          | PIA2      |         |
| SJ11 Hälytyksen DI | DI3 1M2 V |         |
| SJ11 Toimisuunta   | €NOONC    |         |
| SJ12 Käytössä      |           |         |
| SJ12 nimi          | Halytys4  |         |
| SJ12 Hälytyksen DI | DI4 1M2 V |         |
| SJ12 Toimisuunta   | ®no⊖nc    |         |
| SJ13 Käytössä      |           |         |
| SJ13 nimi          | Halytys3  |         |
| SJ13 Hälytyksen DI | DI3 1M3 🗸 |         |
| SJ13 Toimisuunta   | ●NO○NC    |         |

### WEB – Huonemittaukset

| Nimi                      | Arvo | Yksikkö |
|---------------------------|------|---------|
| Huoneiden määrä           | 0    | kpl     |
| Päivitysväli              | 60   | S       |
| Lämpötila keskiarvo       | 0.0  | °C      |
| Kosteus keskiarvo         | 0.0  | %R.H.   |
| Luettavan tilan numero    | 0    |         |
| Luettavan tilan lämpötila | 0.0  | °C      |
| Luettavan tilan kosteus   | 0.0  | %R.H.   |